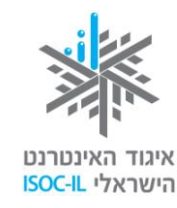

עמותת תפוח

APPLESEEDS

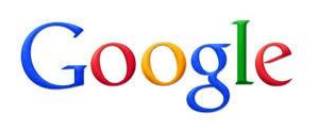

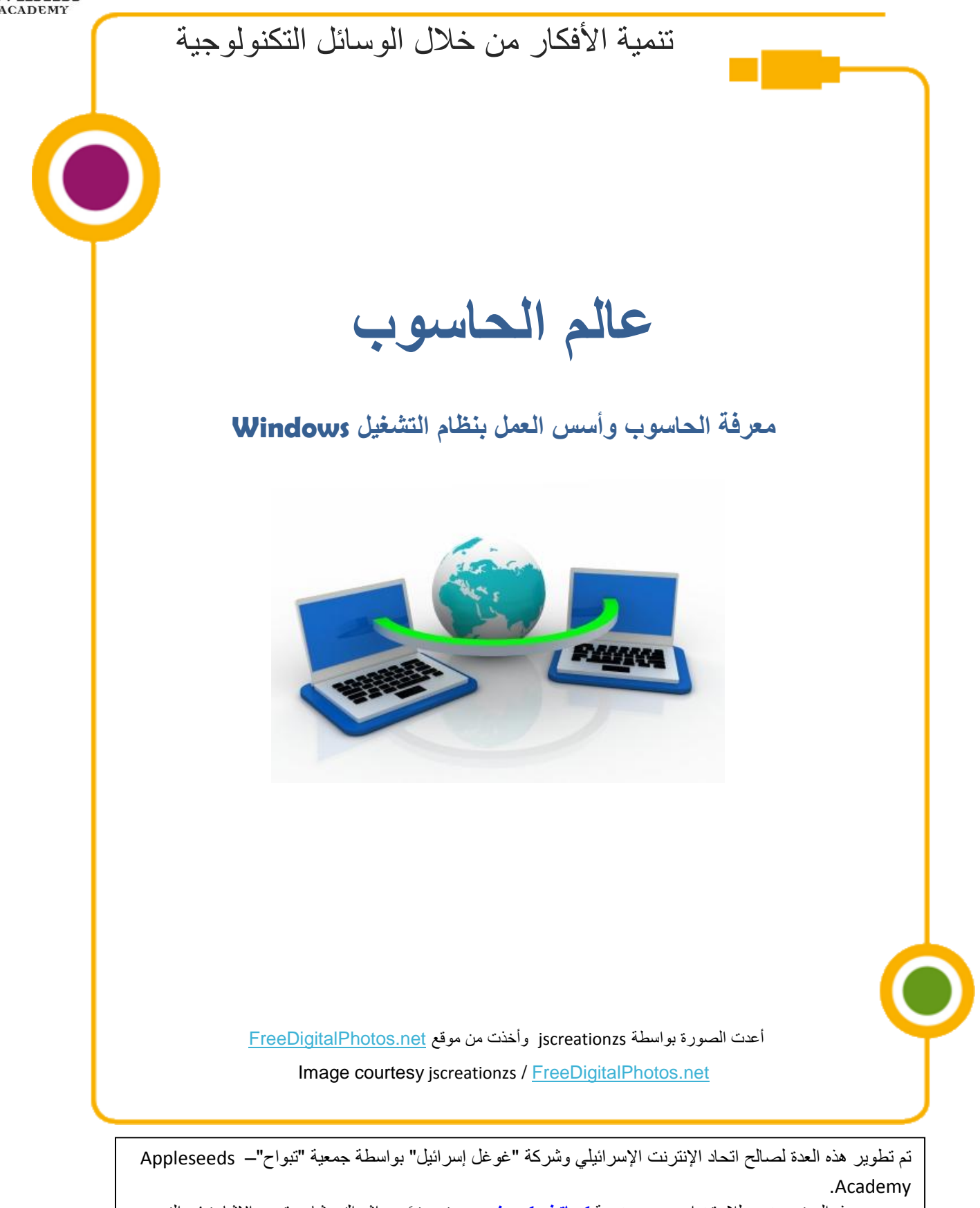

مضمون هذه العدة مرخص للاستخدام حسب رخصة <mark>كرياتيف كومونس</mark> من نوع نسَب وإشراك مشابه. تجدر الإشارة في النسب إلى أن العدة طُورت لصالح اتحاد الإنترنت الإسرائيلي و"غوغل إسرائيل" بواسطة جمعية "تبواح" و هي قابلة للمشاهدة والاستخدام في موقع "<u>www.isoc.org.il</u>

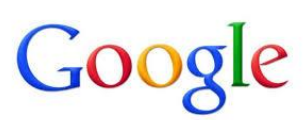

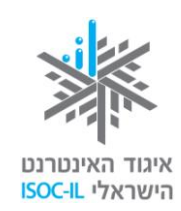

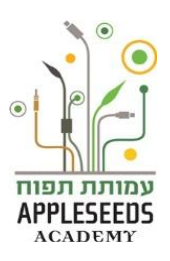

#### المحتوى

| 1                           | المحتوى                                              |
|-----------------------------|------------------------------------------------------|
| 2                           | دليل الإشارات                                        |
| 4                           | أجزاء الحاسوب                                        |
| 6                           | تشغيل الحاسوب                                        |
| 7                           | سطح المكتب - الشاشة التي تظهر عند تشغيل الحاسوب      |
| 10                          | إطفاء الحاسوب                                        |
| 11                          | الفأرة                                               |
| 21                          | العمل مع برنامج النوافذ                              |
| 21                          | ما هي وظائف الأزرار؟                                 |
| Error! Bookmark not defined | لوحة المفاتيح                                        |
| 24                          | ترتيب الأزرار                                        |
| Error! Bookmark not defined | المتناولية                                           |
| 32                          | فحص الصوت في الحاسوب                                 |
| 33                          | بيئة العمل                                           |
| 35                          | ملفات ومستندات - كيف يجري تخزين المعلومات في حاسوبي؟ |

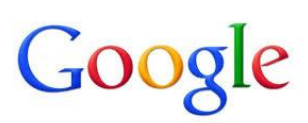

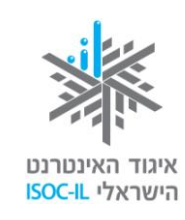

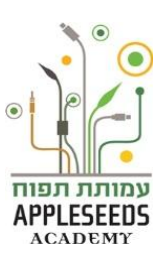

#### دليل الإشارات

| <b>e</b>                    | قصبة إطار                                                                |
|-----------------------------|--------------------------------------------------------------------------|
| $\mathbf{\mathbf{\hat{n}}}$ | وحدة معلومات                                                             |
|                             | نصائح / أسئلة شائعة                                                      |
| A                           | ا <b>نتبهو</b> ا – نقاط هامة يجدر الانتباه إليها                         |
| <b>∱</b> ★ <b>∱</b>         | <b>نصيحة لفعالية</b> يمكن تنفيذه مع أفراد العائلة في البيت               |
| Ŷ                           | <b>وقفة تفكير –</b> نقاط هامة للتفكير والبحث في مادة الدراسة قبل دراستها |
|                             | <b>لحظة للتمرن –</b> التمرن خطوة بخطوة على المادة التي نتعلمها           |
| Ŕ                           | <b>البحث الذاتي -</b> تمارين للبحث في المادة بدون تفصيل الخطوات          |
| *                           | فيلم قصير                                                                |

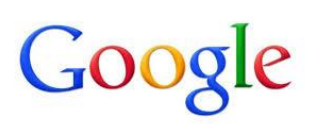

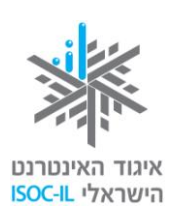

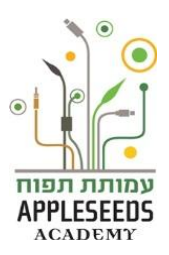

ابعد التخبط والاستشارات العديدة اخترتم حاسوبا جديدا وسيصلكم إلى البيت قريبا

ل وقفة تفكير...

سجلوا كل المصطلحات التي تعرفونها في عالم الحاسوب:

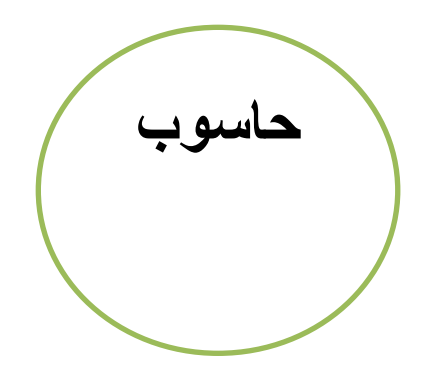

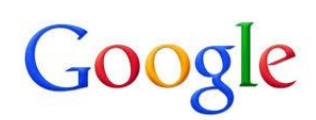

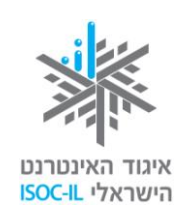

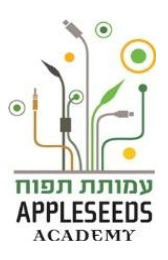

أجزاء الحاسوب

📲 🖬 هل تعلم؟

س: هل تبدو كل الحواسيب متشابهة؟ ج: كلا. قد يبدو حاسوبكم مختلفا، ربما تكون لوحة المفاتيح مختلفة، أو قد تكون الفأرة مصممة بشكل مختلف، وقد يكون بحوز تكم حاسوب محمول بحجم الملف ويمكن وضعه في حقيبة والتنقل به. و هناك أنواع أخرى من الحواسيب، مثل: التابليت والهاتف الذكي اللذين سنأتي إلى ذكر هما لاحقا. هذا كله لا يغير الحقيقة أنه يوجد في كل عدة عدد من المركبات الأساسية التي سنأتي إلى تفصيلها حالا.

العدة واطلعتم على المركبات الأساسية التي يتألف منها كل حاسوب:

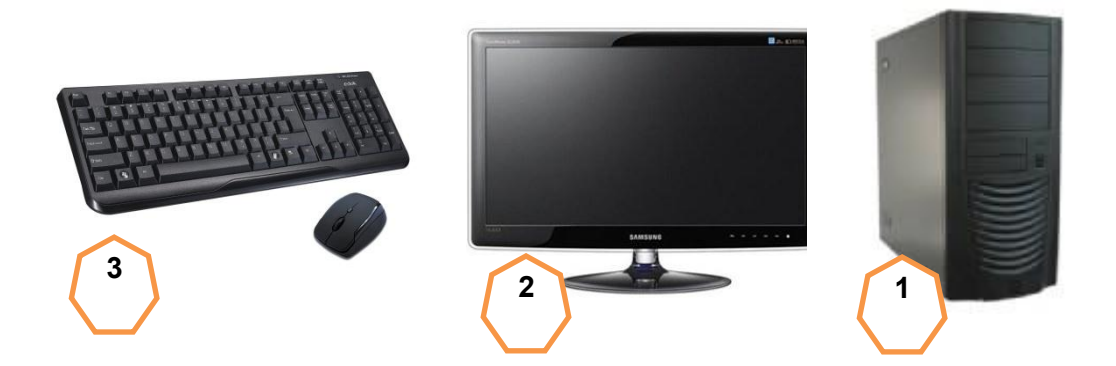

- صندوق الكمبيوتر وهو المكان الذي يحوي أجزاء الحاسوب المختلفة التي تساعد الحاسوب في عمله.
  - 1. الشاشة وسيلة العرض.
  - د. لوحة المفاتيح والفارة وبو اسطتهما نوجّه أو امر العمل للحاسوب ونتحكم به.

المحمد، قلتم لأنفسكم، تذكرتم أنه يجب أن تكون هناك مكبرات صوت موصولة بالحاسوب. اتصلتم على الفور بممثل الخدمة الذي قدم لكم الشرح التالي:

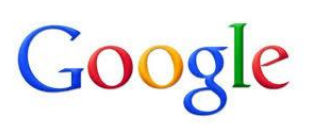

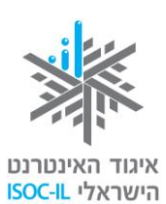

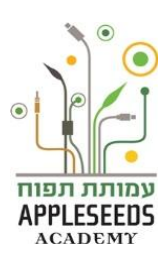

- توجد مركبات وأجزاء أخرى يمكن الحصول عليها على حدة لتنفيذ عمليات أخرى يسمح الحاسوب بتنفيذها، مثل: الطباعة، سماع الموسيقى وحفظ الملفات. ولتنفيذ ذلك توجد مركبات أخرى، منها:
  - 4. Disk On Key و هو عبارة عن وسيلة تخزين خارجي للمعلومات.
  - .5 سماعات نسمع من خلالها أصوات الكلام والأنغام الموسيقية من الحاسوب.
    - 6. الطابعة يمكن بواسطتها أن نطبع على الورق مواد من الحاسوب.
  - 7. الحاسوب المحمول وهو حاسوب صغير وخفيف يمكن حمله إلى كل مكان.

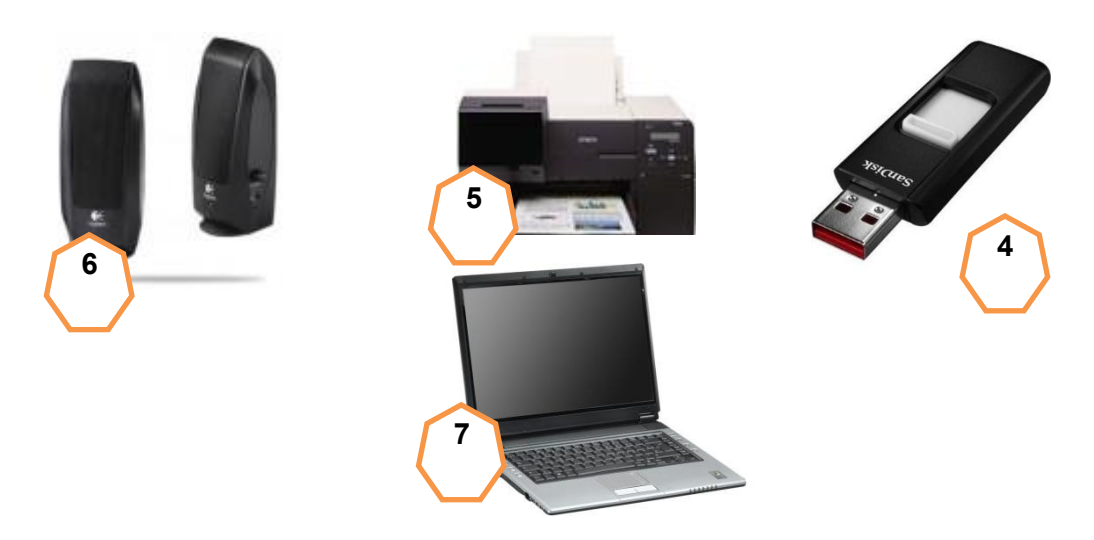

المركب ميّزوا المركب

- זوز عوا إلى أزواج
- 2. حضّروا طقما من 8 قصاصات ورق بيضاء، كل طقم بلون مختلف، لكل واحد من الزوجين.
- 3. سجّلوا أسماء الأجزاء التالية على كل واحد من الأطقم، بحيث يُسجل كل جزء على قصاصة مختلفة.
  - صندوق الحاسوب
    - الشاشة
    - الفأرة
    - لوحة المفاتيح
      - السماعات
        - الطابعة
  - Disk On Key
    - زر التشغيل

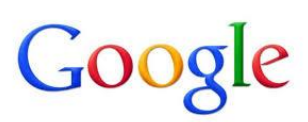

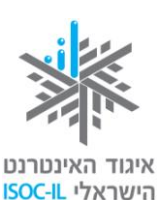

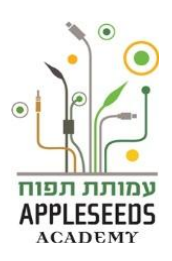

- ألصقوا القصاصات الآن على أجزاء الحاسوب المختلفة وقارنوا بين إجاباتكم.
  - 5. **افحصوا كم كابلا يخرج من كل مركب** وبأي مركب آخر هو موصول.
    - 6. املأوا القائمة التالية:

| المركب        | عدد الكوابل | بأي مركب موصول؟         |
|---------------|-------------|-------------------------|
| الشاشة        | 2           | الصندوق، مفتاح الكهرباء |
| الصندوق       |             |                         |
| الفأرة        |             |                         |
| لوحة المفاتيح |             |                         |
| السماعات      |             |                         |
| الطابعة       |             |                         |

المنه المكن إجراء هذا التمرين في البيت أيضا مع أفراد العائلة.

## تشغيل الحاسوب العملية الأولى التي ستضطرون للقيام بها هي تشغيل الحاسوب. لتشغيل الحاسوب يجب الضغط على زر التشغيل الذي ستظهر عليه دائما الإشارة في قد يكون زر التشغيل مختلفا بعض الشيء من حاسوب إلى آخر (مربع الشكل، بيضوي، دائري... الخ). لا ننصح بإطفاء الحاسوب بواسطة زر التشغيل (لمزيد من المعلومات انظروا بند "إطفاء الحاسوب").

## وقفة تفكير...

ماذا سيحدث بعد الضغط على زر التشغيل؟

أي شاشة ستظهر أمامكم؟

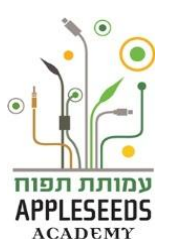

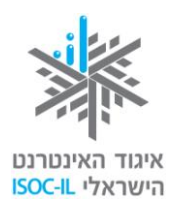

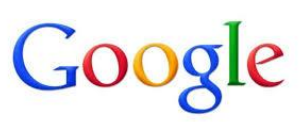

بعد الضغط على زر التشغيل سيضيء، في معظم الحالات، مصباح صغير موجود في صندوق الحاسوب. عند تشغيل الحاسوب يُشحن بشكل أوتوماتيكي نظام التشغيل المسمى Windows، أو بالعربية "نوافذ". ومع أن عملية الشحن أوتوماتيكية فإنها ليست فورية. يجب أن "يستيقظ" الحاسوب، ومعه نظام التشغيل، وإجراء بعض العمليات قبل أن يصبح جاهزا للبدء بالعمل. مدة السحن تختلف من حاسوب إلى آخر.
نظهر خلال هذه العملية بعض البلاغات على الشاشة.

📲 هل تعلم؟

س: ما هي الحاجة لنظام التشغيل، إذا كنت لا أريد إلا الإبحار في الإنترنت؟ ج: وظيفة نظام التشغيل هو توفير بيئة عمل وإتاحة تشغيل برامج وتنفيذ عمليات بالشكل الأسهل والأنجع توجد أنظمة تشغيل مختلفة، مثل: Android ، Mac OS، ، Chrome OS ، Unix و-.Windows في هذه العدة سيتم وصف نظام تشغيل يسمى Windows 7. نلفت عناية المعنيين إلى وجود صيغة لهذا النظام تصف صيغة نظام التشغيل Windows XP، ويمكن الحصول عليها مجانا على عنوان الإنتريت التالي: http://www.isoc.org.il/senior/files/02-windowsV1-F.pdf

سطح المكتب – الشاشة التي تظهر عند تشغيل الحاسوب هم الانتهاء من شحن نظام التشغيل تظهر على الشاشة رموز وإشارات مختلفة، ما هي؟ مع الانتهاء من شحن نظام التشغيل يظهر أمامنا سطح المكتب والرموز والإشارات التي تظهر عليه هي اختصارات للوصول إلى العديد من التطبيقات والملفات الموجودة في الحاسوب. بعضها رموز ثابتة وبعضها رموز نضيفها فيما بعد كلما استخدمنا الحاسوب أكثر.

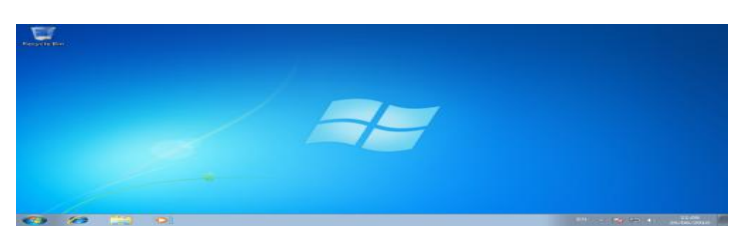

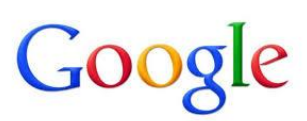

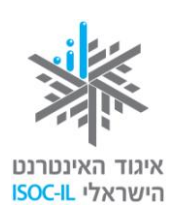

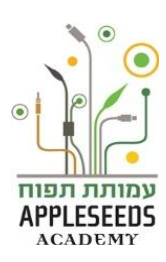

## وقفة تفكير...

انظروا إلى سطح المكتب في الحاسوب الذي أمامكم، ضعوا قائمة بالمركبات المختلفة الظاهرة فيه، ثم بينوا ما هي وظيفتها حسب توقعكم: 1. 2. 3. 4. 5. 6. 8.

#### تفصيل المركبّات على سطح المكتب

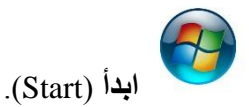

هذا الزرّ يشغل لائحة العمل الرئيسية في الحاسوب. بواسطة هذه اللائحة يمكن تشغيل البرامج المختلفة في الحاسوب، كبرنامج Word، ألعاب الورق ومتصفح الإنترنت.

الحاسوب (Computer).

يبين محتوى أقراص التخزين التي في الحاسوب. شبيه بـ"جهاز الكمبيوتر" في الصيغ القديمة.

(Internet Explorer). متصفح الإنترنت

برنامج للإبحار في الإنترنت.

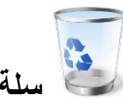

سلة المحذوفات (Recycle Bin).

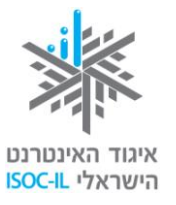

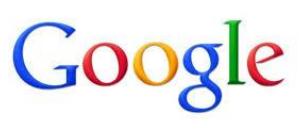

هي عبارة عن "سلة القمامة" في الحاسوب. كل ما نمحوه يُلقى أو لا في سلة المحذوفات التي يمكن أن نسترجع الملفات منها أو نمحو ها نهائيا.

ملف المستخدم (User). ملف يحتوي على كل الأشياء الشخصية الخاصة بكم (ملفات، صور، فيديو، شرائح... الخ). قد يظهر الملف باسم "المستخدم"، وقد يظهر باسمكم. شبيه بـ "مستنداتي" (My Documents) في الصيغ القديمة.

سطر المهام

| 21.22                                    |                                   |                |
|------------------------------------------|-----------------------------------|----------------|
| HE 🔺 🏴 🛱11 👀 🍀 12/02/2013                | 😬 📀 🖄 🙋 🖉 📓 <mark>🗟 💋 </mark>     |                |
| وهو سطر في أسفل الشاشة يحتوي على زر ا    | بدء (Start)، زر لکل برنامج فعال و | ل وإشارات أخرى |
| منها:                                    |                                   |                |
| 21:33<br>الساعة والتاريخ 12/02/2013      |                                   |                |
| ساعة الحاسوب (في الحاسوب أيضا توجد ساعة) | التي تبين التاريخ أيضا.           |                |
| HE                                       |                                   |                |

زر اللغة الذي يبين اللغة التي قيد الاستخدام

📲 هل تعلم؟

س: وأنا أطبع على المفاتيح باللغة العربية أرى حروفا باللغة الإنجليزية. كيف يمكن تغيير اللغة؟ ج: في سطر المهام، في أسفل الشاشة، مُسجل AR إذا كانت لغة لوحة المفاتيح هي العربية، أو EN إذا كانت لغة لوحة المفاتيح هي الإنجليزية. لتغيير لغة لوحة المفاتيح من العربية إلى الإنجليزية، أو من الإنجليزية إلى العربية، يجب الضغط واختيار لغة أخرى. كما يمكن تغيير لغة أزرار لوحة المفاتيح (أي الانتقال في الطباعة من لغة إلى أخرى بالضغط على Alt+Shift (معًا) في يسار لوحة المفاتيح.

# Google

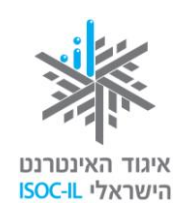

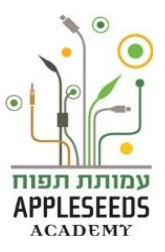

#### 📲 هل تعلم؟

#### س: هل يُعقل أن يكون سطح المكتب عندي مختلفا عما هو مبيّن أعلا؟

**ج:** نعم، بالتأكيد. قد يبدو سطح المكتب لديك مختلفا: صورة الخلفية مختلفة، فيه الكثير من الرموز. مهما يكن فإن المركبات التالية ستجدونها دائما: حاسوب (Computer)، مستخدم (User) سلة المحذوفات (Internet Explorer)، متصفح الإنترنت (Internet Explorer)، سطر المهام (Task Bar) وزر البدء (Start).

#### إطفاء الحاسوب

لتعب، ولذلك فإن كل ما على أجزاء الحاسوب، أصابكم التعب، ولذلك فإن كل ما عليكم عمله الآن هو الذهاب للنوم وإطفاء الحاسوب...

## ا وقفة تفكير...

كيف يُفضل إطفاء الكمبيوتر حسب ر أيكم؟

🛕 يُمنع إطفاء الحاسوب بواسطة زر التشغيل!

في نهاية يوم العمل يحين الوقت لإطفاء الحاسوب. إطفاء الحاسوب يتطلب الخروج المنظم من نظام التشغيل لأن عليه تنفيذ عمليات صيانة قبل "إطفاء الأضواء".

لكي تطفئوا الحاسوب:

- أغلقوا كل البرامج المفتوحة في حاسوبكم (الملفات والتطبيقات وغيرها) بالضغط على الإشارة \_\_\_\_\_ الموجودة في الجزء العلوي من الشاشة.
  - 2. اضغطوا على زر البدء (Start).
  - 3. اختاروا إطفاء (Shut Down).
  - سيبدأ نظام التشغيل في عملية الإطفاء وبانتهائها ينطفئ الحاسوب.

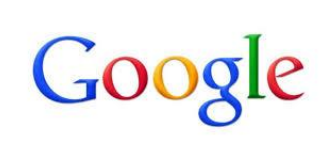

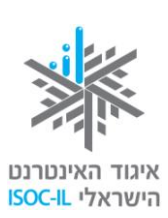

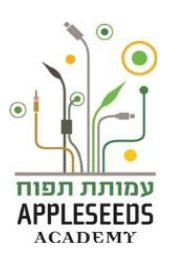

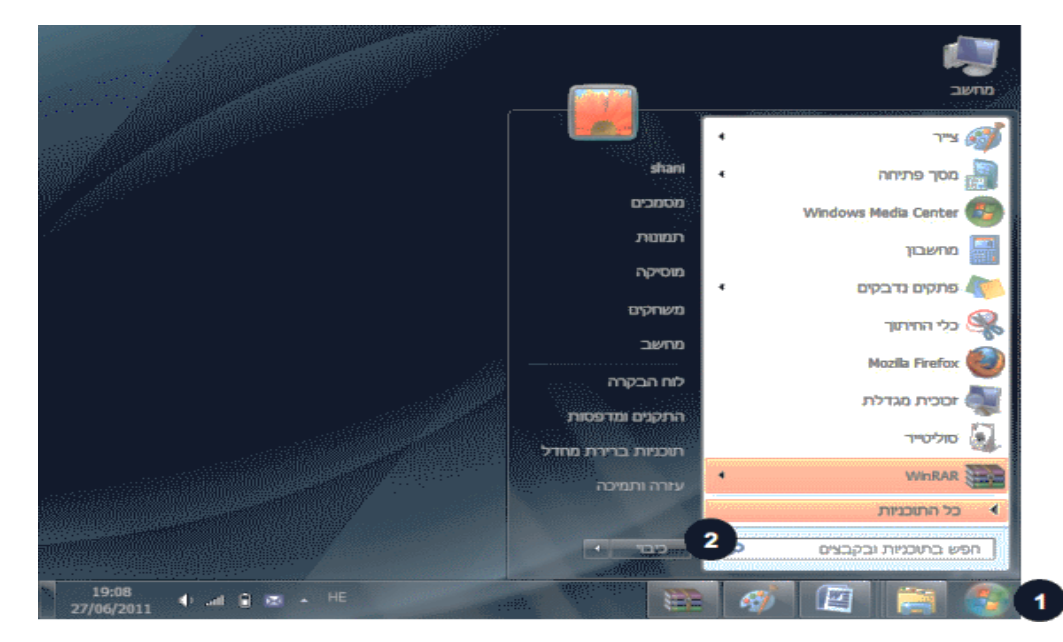

📲 هل تعلم؟

س: ما العمل عندما يكون الحاسوب عالقا ولا يتجاوب مع محاولة إطفائه؟

**ج:** يبدو الحاسوب أحيانا وكأنه "متجمد" ولا يمكن إجراء أي عملية فيه، ولا حتى الإطفاء. الطريقة الوحيدة للتغلب على المشكلة هي الضغط في لوحة المفاتيح في آن واحد على Alt+Ctrl+Delete.

س: كيف نقوم بذلك؟

**ج:** اضغطوا باستمرار **باليد اليسرى** على الأزرار Alt و Ctrl و اضغطوا **باليد اليمنى** بخفة على معلى الأزرار.

الفأرة

- لله قمتم في صباح اليوم التالي مفعمين بالطاقة لمواصلة البحث في حاسوبكم الجديد. قررتم اليوم التركيز في الفارة :
- نحن نتحكم بالتلفزيون بواسطة جهاز التحكم (أو بواسطة أزرار على الجهاز نفسه)، أما الحاسوب فنتحكم به بواسطة الفأرة، أو بواسطة لوحة المفاتيح. تشغيل الفأرة ليس عملية طبيعية بالنسبة لغالبية المستخدمين الجدد بالحاسوب، لكن لا داعي للقلق. كل عملية بالفأرة يمكن تنفيذها بواسطة لوحة المفاتيح أيضا.

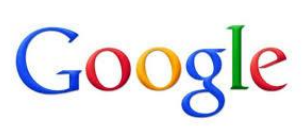

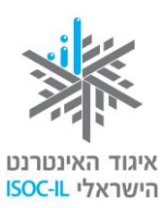

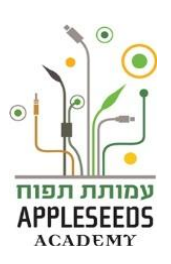

هكذا نمسك بالفأرة بشكل صحيح:

نبسط كف اليد كله على الفأرة، وهي موضوعة على المسطح أو الطاولة حيث تكون السبابة (2) والوسطى (3) موضوعتان بلطف على أزرار الفأرة. الفأرة نفسها يجب الإمساك بها بكل كف اليد، وكأنكم تضعون اليد على وسادة. يجب تمكين جذع كف البد من ملامسة المسطح الموضوعة عليه الفأرة، ثم إرخاء العضلات المقبوضة.

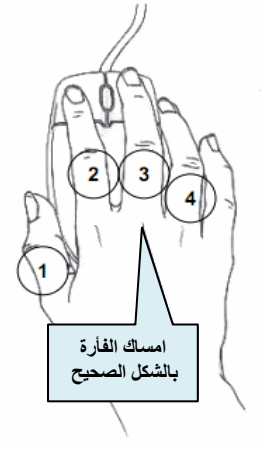

يجب وضع الإبهام (1) ملاصقا للجانب الأيسر من الفأرة، فيما يكون البنصر (4) ملاصقا للجانب الأيمن من الفأرة. إذا كانت وضعية اليد غير مريحة فعليكم التأكد من أن جذع كف اليد يتكئ على الطاولة. إذا كان المرفق في الهواء فستشعرون بالتعب بسرعة وستهبط اليد جراء التعب. توجد أدوات مختلفة يمكن شراؤها لتسهّل عليكم وتحافظ على راحة كف اليد أثناء الإمساك بالفأرة. توجد ثلاث عمليات يجب على المستخدم معرفتها في العمل بالفأرة: التحريك، التأشير والتشغيل.

تحريك الفأرة للتحكم بالفأرة يجب أن نتعلم كيف نحركها. عندما نستخدم الفأرة ستظهر إشارة خاصة بها على سطح المكتب وهي إشارة الفأرة التي تظهر غالبا على شكل سهم. كم

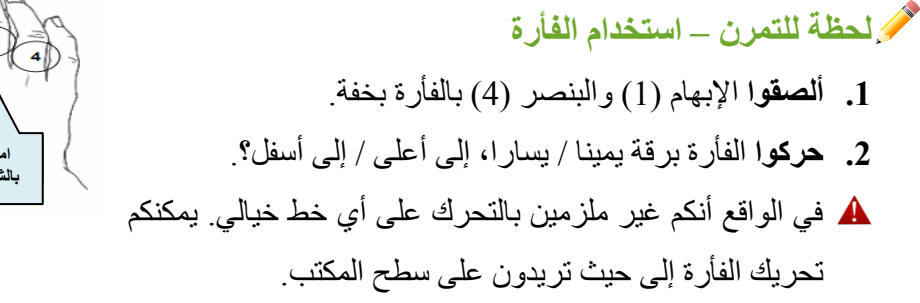

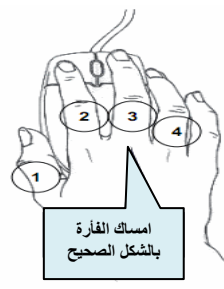

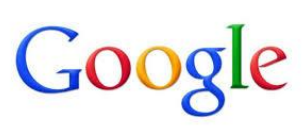

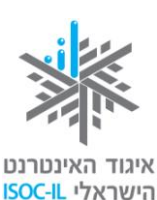

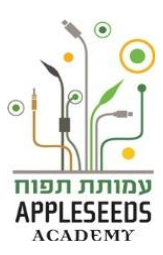

العظة للتمرن – استخدام الفأرة في الإنترنت

ليمكنكم العودة إلى هذا التمرين بعد أن تتعلموا مهارات استخدام الإنترنت. أمامكم موقع يتيح لكم التمرن على تنفيذ المهارات الأساسية في استخدام الفأرة، مثل: الاختيار الذاتي بواسطة الفأرة، النقر بواسطة الفأرة، جر الأجسام... وغيرها.

http://www.poissonrouge.com/games.php

لم الموقع هو باللغة الإنجليزية لكن يمكن التمرن فيه، كل ما عليكم عمله هو التصفح في الموقع و وتجربة الإمكانيات المختلفة.

> فعالية لكل العائلة - تلعب معا لعبة "الشقر" تشكل تمرينا ممتاز التحريك الفأرة على سطح الشاشة والضغط على زرّيها:

> > افتحوا مع أو لادكم موقع الشُقر إليكم رابط الموقع:

(http://www.gingim.net/system/files/game\_files/31/SurpriseDemo.swf)

- 🛕 انتبهوا:
- في حال كنتم تعملون مع الصيغة الصلبة للكراسة (مطبوعة)، عليكم طباعة عنوان موقع الإنترنت في سطر عناوين المتصفح لديكم.
- في حال كنتم تعملون مع كراسة بصيغة "أون لاين" (على الحاسوب)، كل ما عليكم عمله لفتح عنوان الموقع هو:
  - وضع شارة الفأرة على العنوان،
     وضع شارة الفارة على العنوان،
  - ب. الضغط على الزر Ctrl الذي سيحول شارة الفأرة إلى شكل "يد".
- ت. خلال الضغط على الزر Ctrl يجب الضغط على الرابط بواسطة الزر الأيس على الفارة.
  - ستفتح أمامكم لعبة بصيغة توضيحية 'عالم المفاجآت' للتمرن على العمل بالفأرة.
    - **3.** تنقلوا بين الألعاب المختلفة واستمتعوا باللعب.

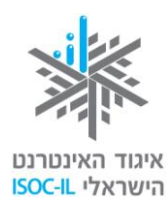

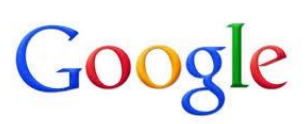

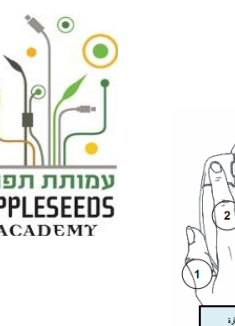

التأشير بواسطة الفأرة

لكي تأمروا الحاسوب بما عليه القيام به يجب عليكم التأشير ثم التشغيل. التأشير إلى شارة أو إلى أي شيء آخر على الشاشة يتم بضغطة على الزر الأيسر في الفأرة. ونقوم بذلك بواسطة السبابة (2). الطريقة التي يمسك بها الإبهام (1) والبنصر (4) الفأرة تمنعها من التحرك / القفز خلال ضغطكم الخفيف بالسبابة (2). لا تغرسوا الإصبع بالفأرة بل اضغطوا إلى الأسفل برقة.

تغيير عرض الفأرة تبدو صورة شارة الفأرة على الشاشة على شكل سهم أبيض ( آم) يساعدكم في فهم ما تشيرون إليه على الشاشة. ومع ذلك تتغير شارة الفأرة أحيانا لكي تشير لنا إلى شيء خاص في الصفحة. مثلا، قد تتغير شارة الفأرة أحيانا إلى صورة يد بيضاء ( أن )، التي تشير لكي نفهم أن جانب الفأرة يشير إلى زر يمكن الضغط عليه.

إلامَ تشير الفأرة؟

الم وقفة تفكير...

- قفوا على زر "بدأ" بالفأرة دون الضغط على أزرارها.
   ما الذي حدث نتيجة ذلك؟
- حاولوا الإشارة بواسطة الفأرة إلى شيء ما على سطح المكتب، هل نجحتم?
   كيف؟
  - حاولوا تشغيل شيء ما على سطح المكتب، بو اسطة الفأرة، هل نجحتم؟
     كيف؟
- ا**نتبهو**ا إلى أنه عندما وضعتم شارة الفأرة على زر *"ابدأ"* (أي أنكم وقفتم على الزر دون الضغط عليه)، بعد بضع ثوان ظهر مكعب أصفر صغير وفيه ا**سم الزر** الذي تشيرون إليه (في هذه الحالة هو "ابدأ").

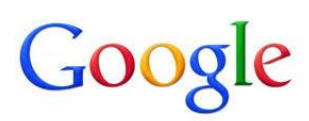

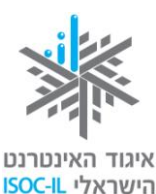

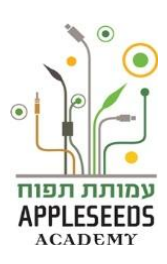

الهدف من هذه الوظيفة هو مساعدتكم في الحالات التي تكون فيها أزرار لا تعرفونها، هكذا يمكنكم غالبا الإشارة إلى الزر والانتظار بضىع ثوان حتى يظهر اسمه.

المتخدام الفارة 🥟

- حركوا الفأرة على سطح المكتب حتى تصبح شارة الفأرة فوق سلة المحذوفات.
   (Recycle Bin).
- اضغطوا بخفة على الزر الأيسر في الفأرة بواسطة السبابة (2). سيظهر الآن حول سلة المحذوفات مربع أزرق اللون. معنى ذلك أنكم أشرتم إليها.

📲 🖬 هل تعلم؟

س: بدأت تنفيذ عملية ما وفجأة فتحت نافذة مربعة الشكل ظهر في طرفها 🔜 الله عليّ أن أفعل ؟

ج: لا داعي للذهول. كل ما عليكم عمله هو تحريك مؤشر الفأرة على سطح المكتب حتى يصبح فوق الشارة منها التابعة للنافذة التي فتحت. اضغط على الزر الأيسر في الفأرة وستغلق النافذة. الآن يمكنك متابعة عملك.

استخدام الفأرة 🦯

1. **حركو**ا الفأرة على سطح المكتب حتى يصبح مؤشر الفأرة فوق

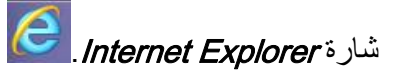

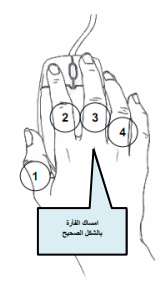

- 2. اضغطوا بخفة على الزر الأيسر في الفارة بواسطة السبابة (2). يوجد الآن حول شارة Internet Explorer مربع أزرق اللون – معنى ذلك أنكم أشرتم إليه.
- 3. بدون الضغط على أزرار الفأرة، حركوا الفأرة على سطح المكتب حتى يصبح مؤشر الفأرة في منطقة "خالية" لا توجد عليها شارات.
  - .4 اضغطوا بخفة على الزر الأيسر في الفأرة بواسطة السبابة (2)، ثم "حرروا" الخيار السابق.

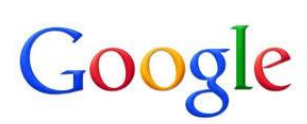

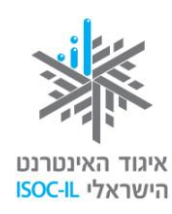

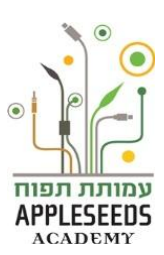

- حركوا الفأرة على سطح المكتب حتى يصبح مؤشر الفأرة على الزر "ابدأ" (Start)، الموجود في سطر المهام في أسفل الشاشة.
- A عندما تكون لغة السطح هي العربية يظهر الزر "ابدأ" في الجهة اليمنى. وعندما تكون لغة السطح هي الإنجليزية أو لغة لاتينية أخرى يظهر الزر Start في الجهة اليسرى.
  - 6. اضغطوا بخفة على الزر الأيسر في الفأرة بواسطة السبابة (2)، وستظهر أمامكم لأنحة.
    - ۲. تأكدوا من أن مؤشر الفأرة على الزر "/بدأ" (Start).
      - 8. اضغطوا على الزر الأيسر في الفأرة لتختفي اللائحة.

التشغيل مع الفأرة

بعد أن أشرتم، حان وقت التشغيل.

## وقفة تفكير...

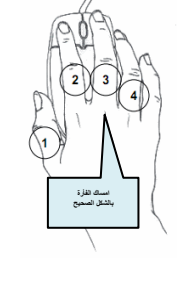

لنفترض أنه يوجد على طاولتكم هاتف. وضعتم يدكم على السماعة. هل هذه العملية تشغّل الهاتف؟ الجواب هو كلا.

وضع اليد على سماعة الهاتف شبيه بالإشارة بواسطة الفارة، والآن يجب تنفيذ عملية أخرى لإخراج العملية التي خططنا لها إلى حيز التنفيذ

توجد **ثلاث طرق تشغيل بواسطة الفأرة**، بعد التأشير

الأرقام الواردة بين أقواس تتعلق بالرقم الظاهر في رسم "الفأرة" (في رأس الصفحة):

- الطريقة الأولى الضغط المزدوج على الزر الأيسر في الفأرة بواسطة السبابة (2).
  - الطريقة الثانية -
  - الضغط على الزر الأيمن في الفأرة (3)، الذي يجر فتح قائمة احتمالات.
- ب. الضغط على الزر الأيسر في الفأرة (2) على العملية المطلوبة من داخل القائمة التي فتحت (افتح).
  - الطريقة الثالثة -
  - أ. ضغطة واحدة على الزر الأيسر في الفأرة (2).
  - ب. ضغطة على الزر Enter في لوحة المفاتيح.

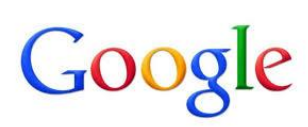

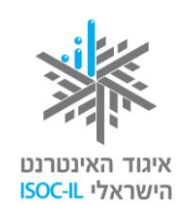

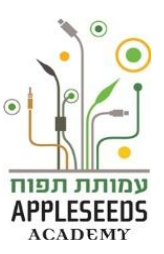

### 📲 هل تعلم؟

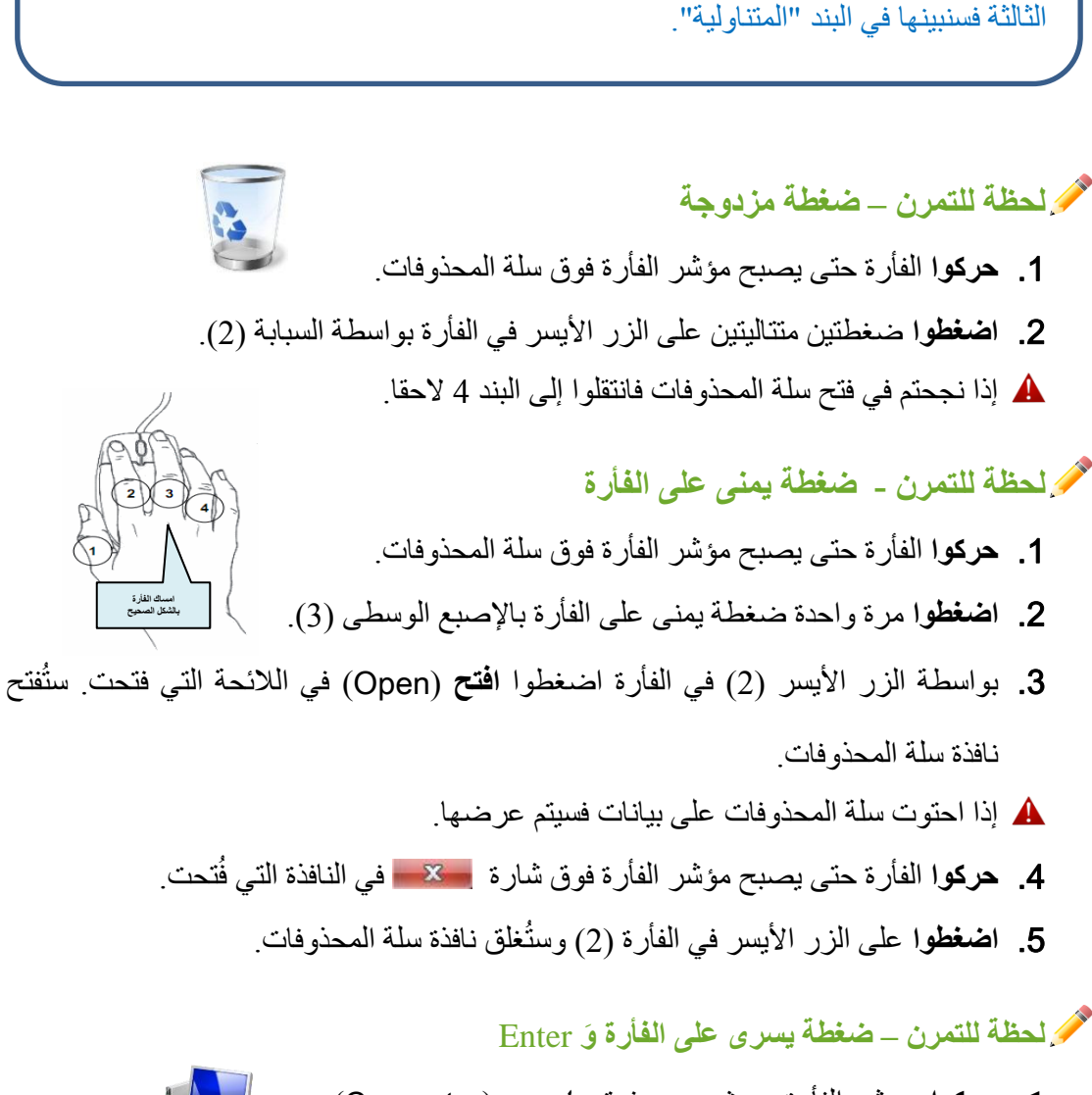

س: ضغطت ضغطتين متتاليتين ولم يحدث شيء، ماذا يجب أن أعمل؟

ج: هذا هو الأوان للـ "حديث" بطريقة مختلفة. توجد ثلاث إمكانيات للقيام بذلك، اثنتان منها

مفصلة في البندين التاليين ("ضغطة يمنى على الفأرة" و "ضغطة يسرى + Enter ")، أما

د. حركوا مؤشر الفأرة بحيث يصبح فوق حاسوب (Computer).
 2. اضغطوا ضغطة يسرى واحدة بالفأرة بواسطة السبابة (2).
 3. اضغطوا على الزر Enter في لوحة المفاتيح، وستُقتح نافذة حاسوب.
 4. حركوا الفأرة حتى يصبح مؤشر الفأرة فوق شارة في النافذة التي قُتحت.
 5. اضغطوا ضغطة يسرى بالفأرة (2).

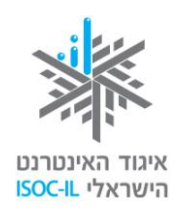

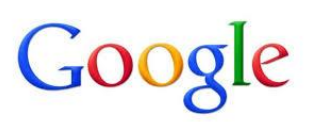

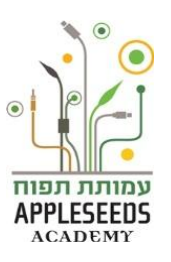

📲 هل تعلم؟

س: أشرت بإشارة على سطح المكتب ولكننى غير معنى/ة بتشغيله بل بإلغاء الإشارة، ما العمل؟ ج: اضغطوا على الزر الأيسر (2) في الفأرة بحيث يكون مؤشر الفأرة واقفا في مكان "خال" (ليس على شارة). س: أشرت إشارة على سطح المكتب، ولكنني غير معني/ة بتشغيلها بل بتشغيل شارة أخرى، ما العمل؟ ج: اضغطوا على الزر الأيسر في الفأرة (2) بحيث يكون مؤشر الفأرة واقفا على الشارة التي تريدونها

🥓 لحظة للتمرن - العمل مع الفأر بواسطة برنامج الرسام

- 1. قفوا بمؤشر الفأرة على زر لائحة "البدء" واضغطوا عليه بالزر الأيس
- Paint عن برنامج "الرسام" Ø الخاص بـ 'windows' بواسطة نقر كلمة Paint في سطر البحث في لائحة "البدء".
  - **3. افتحوا** البرنامج.
  - ارسموا بواسطة الفارة الأشياء التالية: قط، وجه وبيت.
  - إذا لم يعجبكم الرسم، يمكن استخدام إمكانية "محو" في البرنامج.

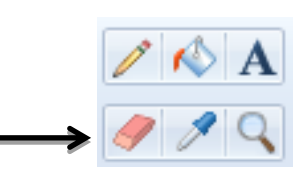

أبنان المحافظة المرين في البيت أيضا مع أفراد العائلة.

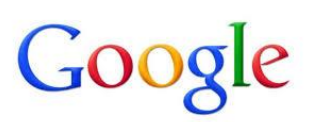

📲 هل تعلم؟

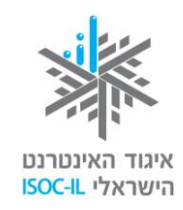

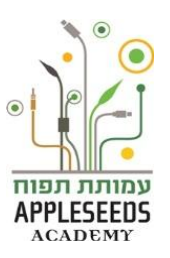

س: كيف نحرك الشارة على سطح المكتب؟ ج: أجروا العمليات التالية -1. حركوا الفأرة حتى يصبح مؤشر الفأرة فوق سلة المحذوفات (Recycle Bin). .2 اضغطوا على الزر الأيس في الفأرة وأبقوا على السبابة (2) قابضة. 3. جروا الفأرة يمينا / يسارا، إلى أعلى / إلى أسفل بينما السبابة تواصل الضغط. حرروا زر الفأرة وستكون سلة المحذوفات في مكان آخر. س: حاولت تحريك إحدى الشارات ولكنها "قفزت" عائدة إلى مكانها، ما العمل؟ ج : نفذو ا العمليات التالية - حركوا الفأرة على سطح المكتب حتى يصبح مؤشر الفأرة في مكان "خال". اضغطوا على الزر الأيمن في الفأرة لعرض اللائحة. 3. حركوا، بدون ضغط، الشارة فوق إمكانية عرض (View) لعرض لائحة أخرى. 4. حركوا، بدون ضغط، الشارة فوق إمكانية ترتيب الكلمات تلقائيا ( Auto Arrange Icons) – يمكنكم أن تروا أنه توجد بجانب هذه الإمكانية إشارة √ أى أن هذه الإمكانية فعالة. (إذا أنزلنا إشارة الـ √، فستصبح الإمكانية رمادية اللون وليست سوداء وهذا مؤشر على أنها غير فعالة). .5 اضغطوا ضغطة يسرى بالفأرة لإلغاء الترتيب التلقائي للإشارات.

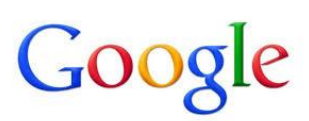

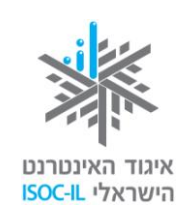

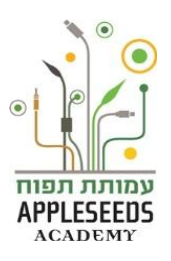

تلخيص عمليات الفأرة

| ماذا تعملون بواسطة الفأرة؟                                    | ماڈا يحدث    | في  |
|---------------------------------------------------------------|--------------|-----|
|                                                               | الحاسوب؟     |     |
| تحركون الفأرة                                                 | يتحرك المؤشر | من  |
|                                                               | جهة إلى أخرى |     |
| تضغطون مرة واحدة على الزر الأيسر                              | تأشير        |     |
| تضغطون ضغطة مزدوجة على الزر الأيسر                            | تشغيل        |     |
| تضغطون ضغطة يمنى وضغطة يسرى على الإمكانية المطلوبة            | تشغيل        |     |
| تضغطون ضغطة يمنى، تشيرون بواسطة السهم إلى الإمكانية المطلوبة، | تشغيل        |     |
| ثم تنقرون Enter                                               |              |     |
| تضغطون ضغطة يمنى                                              | فتح إمكانيات | عمل |
|                                                               | إضافية       |     |
| تضغطون على الزر الأيسر، تبقون عليه مضغوطا وتحركون الفأرة      | جر           |     |

الحظة للتمرن – نظام التشغيل

لكي تتعودوا على العمل بالفأرة والإشارات الأساسية في نظام التشغيل، أجروا العمليات التالية:

- بذلوا لغة الحاسوب من العبرية إلى الإنجليزية، ثم من الإنجليزية إلى العبرية.
- 2. افتحوا "الحاسوب" بالضغط المزدوج على الأيقونة الملائمة على سطح المكتب. أغلقوا نافذة

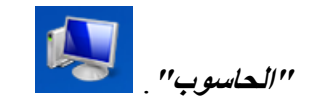

- افتحوا التطبيق Word بالضغط المزدوج على الأيقونة الملائمة على سطح المكتب.
  - افتحوا التطبيق Excel بنفس الطريقة.

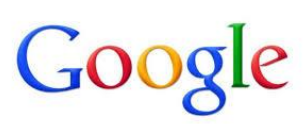

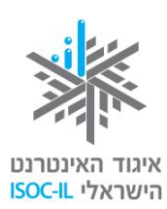

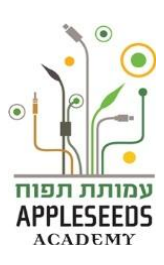

- 5. تنقلوا بين التطبيقات المفتوحة (Excel، Word ) بواسطة الضغط على الأيقونات الملائمة في سطر المهام.
   6. اعرضوا سطح المكتب بالضغط على زر "اعرض سطح المكتب" (الموجود في طرف سطر المهام).
  - بالضغط على الساعة والتاريخ، جدوا تاريخ ميلادكم لهذا العام في الرزنامة.

العمل مع النوافذ

## وقفة تفكير...

كيف يمكن، حسب رأيكم، إغلاق نافذة مفتوحة على سطح المكتب؟ كيف يمكن، حسب رأيكم، إخفاء نافذة مفتوحة على سطح المكتب؟

لله نظرتم إلى نوافذ التطبيقات وانتبهتم إلى أن الأزرار في رأس النافذة تتغير من حين لآخر. لماذا يحدث ذلك؟

#### ما هي وظائف الأزرار؟

📿 لكل نافذة عنوان وفيه ثلاثة أزرار : مرة 🗾 💷 🔜

ومرة 💌 🗊 🗕

- إذا أردنا إغلاق النافذة نضغط على
- إذا أردنا تصغير النافذة نضغط على —, وستختفي النافذة عن سطح المكتب ولكنها لن تُغلق.
  - 🔺 يمكن رؤيتها في سطر المهام.

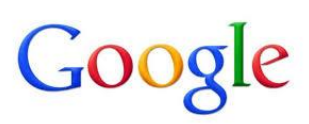

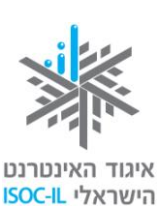

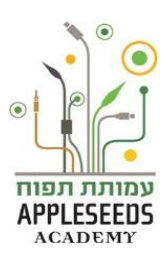

بوجد زر في عنوان الأزرار له إمكانيتان هما: "تكبير النافذة" و "استعادة النافذة":

- إذا ظهر زر استعادة النافذة أصل معنى ذلك أن النافذة تمتد على المستند كله. لتصغير ها إلى أي حجم تريدونه يتوجب عليكم أو لا الضغط على زر الاستعادة أصل و عندها فقط يمكن تغيير إطار النافذة إلى الحجم المطلوب.
- إذا ظهر زر تكبير النافذة العنى ذلك أن النافذة لا تمتد على المستند كله. لتكبير النافذة
   بحيث تمتد على المستند كله يجب الضغط على الزر

الحظة للتمرن – تحريك النافذة

- د. حركوا الفأرة حتى يصبح مؤشر الفأرة على سلة المحذوفات (Recycle Bin).
- 2. اضغطوا مرتين ضغطة يسرى بالفأرة (ضغطة مزدوجة) أو اضغطوا ضغطة يمنى بالفأرة واختاروا افتح (Open) في لائحة الاختصار.
  - 3. اضغطوا ضغطة يسرى بالفأرة على عنوان النافذة الأزرق وأبقوا على السبابة (2) ضاغطة.
    - جروا الفأرة يمينا / يسارا، إلى أعلى / إلى أسفل، بحيث تبقى الإصبع ضاغطة.
       أنتم تحركون المؤشر فتتحرك النافذة.
      - 5. حرروا زر الفأرة لتجدوا النافذة في مكان آخر.
- حركوا الفأرة على سطح المكتب حتى يصبح مؤشر الفأرة فوق الحد الأيمن أو الأيسر لإطار نافذة سلة المحذوفات (Recycle Bin).

- 7. اضغطوا ضغطة يسرى بالفأرة وأبقوا السبابة (2) ضاغطة.
- 8. جروا الفأرة يمينا / يسارا، إلى أعلى / إلى أسفل بحيث تبقى الإصبع ضاغطة.
   ۸ أنتم تحركون المؤشر فيتغير حجم النافذة (واسعة أو ضيقة).
  - 9. حرروا زر الفأرة لتحديد حجم النافذة.
- 10. حركوا الفأرة على سطح المكتب حتى يصبح مؤشر الفأرة فوق إشارة منهم الخاصة بالنافذة التي فُتحت.
  - 11. اضغطوا ضغطة يسرى بالفأرة لإغلاق النافذة.

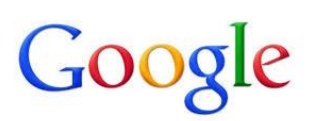

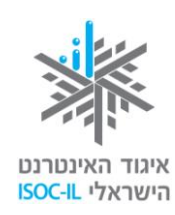

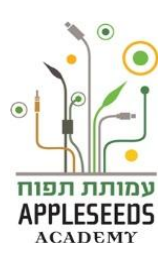

#### لوحة المفاتيح

بعد أن تعلمت عن استخدام الفأرة، حان الوقت للتعلم عن لوحة المفاتيح وكيفية استخدامها. لوحة المفاتيح تتيح لنا التحكم بالحاسوب وكتابة نص. الأشخاص غير القادرين على استخدام الفأرة، أو الذين يفضلون عدم استخدامها بدافع الراحة، يمكنهم إجراء كل العمليات بواسطة لوحة المفاتيح، أو إجراء عمليات قليلة فقط بواسطة الفأرة.

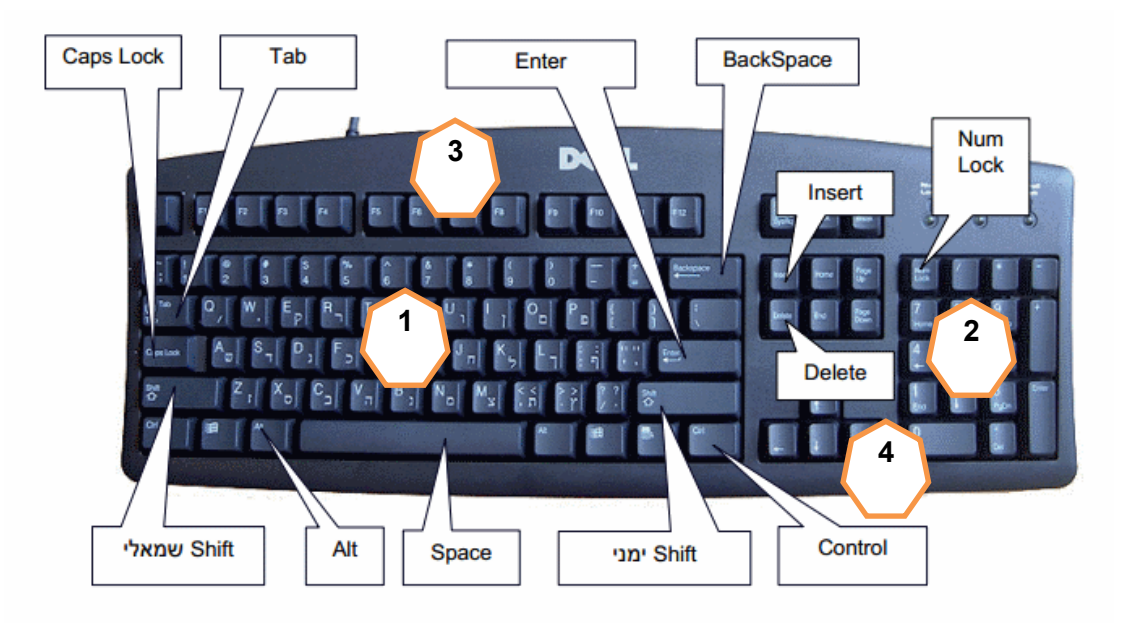

جميع لوحات المفاتيح، حتى وإن لم تبدُ متطابقة تماما، تتكون من المناطق التالية:

- مفاتيح الحروف مجموعة المفاتيح المركزية.
- مفاتيح الأرقام وهي موجودة على يمين لوحة المفاتيح وفي الجزء العلوي منها.
- 3. مفاتيح F وهي موجودة في الجزء العلوي من لوحة المفاتيح. هذه المفاتيح تسمى مفاتيح العلامي وهذا، الوظائف وتستخدم لتنفيذ مهام عينية في التطبيقات المختلفة. وهي تسمىF3 ، F2 ، F3 وهكذا، حتى F12 . تتغير وظائف هذه المفاتيح تبعا للتطبيق و/أو البرنامج الذي يعمل.
- 4. مفاتيح الأسبهم وهي موجودة بين مفاتيح الأرقام ومفاتيح الحروف وعلى مفاتيح الأرقام من الجهة اليمنى. تستخدم هذه المفاتيح للتوجيه وللحركة في المستندات أو في صفحات الإنترنت.

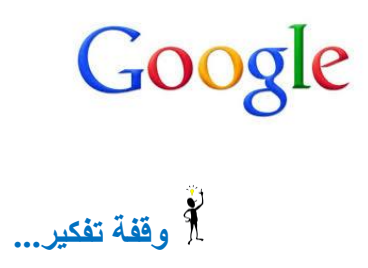

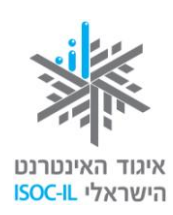

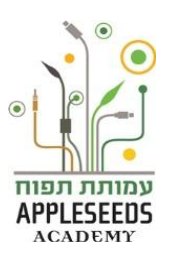

| <br>بأي مفتاح، حسب ر أيكم، يمكن تنفيذ الفراغ بين الكلمات |
|----------------------------------------------------------|
| <br>بأي مفتاح، حسب رأيكم، يمكن الانتقال إلى سطر جديد؟ _  |
| <br>بأي مفتاح، حسب رأيكم، يمكن محو كلمات أو جُمل؟        |

هيا نرتب المفاتيح!

| المفاتيح الملائمة                  | العملية                                                  |
|------------------------------------|----------------------------------------------------------|
| مفاتيح الحروف                      | كتابة حروف بالعبرية وبالإنجليزية (انتبهوا إلى أنه يوجد   |
|                                    | على كل مفتاح حرف بالإنجليزية وحرف بالعبرية. توجد في      |
|                                    | العبرية مفاتيح مختلفة للحروف العادية وللحروف التي تقع في |
|                                    | آخر الكلمة بصورة مختلفة).                                |
| مفاتيح الأرقام (في الجزء العلوي من | كتابة الأرقام                                            |
| لوحة المفاتيح أو في جانبها الأيمن) |                                                          |
| Space                              | الفراغ بين الحروف والكلمات                               |
| Enter                              | الانتقال إلى سطر جديد                                    |
| Backspace                          | محو إلى الوراء (بعكس اتجاه الكتابة)                      |
| Delete                             | محو إلى الأمام (باتجاه الكتابة)                          |

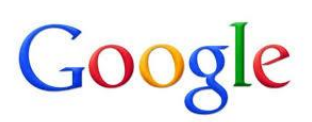

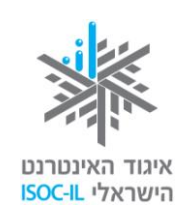

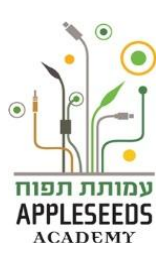

| الانتقال من حرف إلى حرف، من سطر إلى سطر ،<br>فصلاحة تند | بواسطة الأسهم يمينا / يسارا، إلى أعلى |
|---------------------------------------------------------|---------------------------------------|
| في المستند<br>الانتتاليين المسية المسالا: النبية ملا كي | / إلى اسفل                            |
| الانتقال من العبرية إلى الإنجليرية وبالعدس              | Alt + Shift                           |
|                                                         | (في الجانب الأيسر أو الأيمن في لوحة   |
|                                                         | المفاتيح)                             |
| كتابة حرف كبير بالإنجليزية (Capital Letter)             | Shift + الحرف بالإنجليزية             |
| كتابة بضعة حروف كبيرة بالإنجليزية                       | يجب الضغط على المفتاح قبل البدء       |
| (capital letters)                                       | بالكتابة ومرة أخرى عندما نريد التوقف  |
|                                                         | عن كتابة الحروف الكبيرة               |
| the state of the state of the                           |                                       |
| عمليات مختلفة فيها دمج بين مقانيح مختلفة                | Ctrl + مفاتيح مختلفة                  |
| (سنتعلم عن المفاتيح المختلفة لاحقا)                     |                                       |
| علامات خاصة                                             | Shift + مفاتيح الأرقام أعلى لوحة      |
|                                                         | المفاتيح                              |

### 📲 🖬 هل تعلم؟

س: توجد عمليات تتطلب مني النقر على مفتاحين اثنين (مثلا 5+Shift لكتابة الإشارة %)، كيف يمكنني القيام بذلك؟ ج: دائما يجب النقر أولا على المفتاح الأول العام (مثلا Alt أو Ctrl أو Shift)، والإبقاء على المفتاح مضغوطا، وبواسطة إصبع أخرى يجب النقر نقرة قصيرة على المفتاح الثاني المذكور (وهو 5 في هذه الحالة)، ثم تحرير المفتاحين معا.

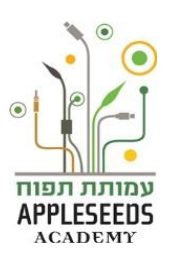

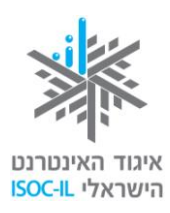

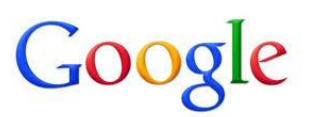

المفاتيح المفاتيح استخدام لوحة المفاتيح المناتيح المياتيح الميالة التالية:

لقد مضت بضعة أيام منذ سافرت لإجراء البحث في السفاري في تنزانيا، أنا مشتاق وأريد أن أطلعك على ما يحدث هنا.

آمل أن تكوني مستمتعة في رحلتك ولا يشغلك ما يحدث هنا. سوف اطلعك من حين لاخر على الأشياء الهامة. وعليه... ضمن بحثي عن الوظيفة المثالية ارسلت سيرة حياتي. عن طريق Alljobs، موقع المطلوبين للعمل وَ- Jobmaster، وقد عاود الاتصال بي أحد المشغلين المفترضين ولكنني كنت في جلسة فلم اتمكن من التحدث معه، رأيت رسالته فيما بعد في البريد الإلكتروني، وسأحاول الاتصال به سريعا، ثم أطلعك على التطورات خلال مكالمتنا الأسبوعية عبر سكايب. بالإضافة إلى ذلك، هذا الصباح، وبينما كنت أحتسي قهوتي وأتابع الأخبار عبر موقع Ynet، تلقيت مكالمة مضحكة من أمي. فضمن هواياتها ا كمتقاعدة بدأت تمارس التصوير فاكتشفت موقع Instagram. باختصار، لقد التقطت صورة محرجة لأختي وهي تحمل هاتفها الجوال فظنت أنه سيدخل على الفور في instagram، وكادت أختي تصاب بالإغماء وأصيبت أمي بالتوتر، على أي حال لقد هدأت من روعهما وآمل أن لا تكون فقدت الثقة، وهذه ليست نهاية تجاربها التكنولوجية... فبعد أن اطلعت على آخر الأخبار بقيت لدي بضع دقائق قبل وصول السيارة التي تقلني إلى العمل، دخلت قليلا إلى الـ Facebook فاكتشفت ان علي وعلياء قد خطبا وأن راني ورنا أنجبا طفلهما الأول، وأن سليمة نشرت صورا باهرة من رحلتها إلى الهند. أعتقد أن الهند ستكون وجهتنا في رحلتنا القادمة. بالنسبة للبحث عن شقة جديدة، اطلعت على موقع Yad2 ولم أر حتى الآن أي شيء ملفت للنظر. على كل حال، سوف أتابع البحث في ا الفيسبوك وفي WinWin أيضا لأرى ما سيحدث. ما حدث هو أنني وجدت في موقع "أغورا" طاولة جديدة وممتازة لغرفة الاستقبال. مجانا وبلا مقابل... تحدثت بالأمس مع أمك فوجدتها قلقة بعض الشيء لأنها لم تسمعك منذ أيام، أرسلي إليها أي إشارة على أنك على قيد الحياة، Viber ،What's app، أي شيء... في هذه الأثناء حمَّلت الصور

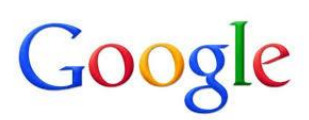

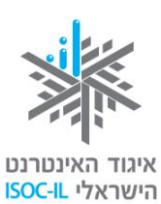

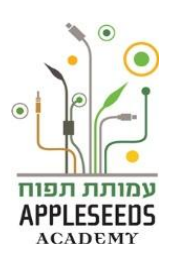

الرائعة التي أرسلتها إلي يوم الأحد على Skydrive، وأرسلت رابطا لأخواتك. تابعي تحديث الصندوق لكي أشعر وكأنني معك. أرفق لك الأغنية التي تحبينها، فقد نسخت من الـ –YouTube الرابط، كما أرفق بها "كليب" لطيفا جدا، آمل أن تتمكني من مشاهدته، لا علم لدي ما هو مستوى الإنترنت في السفاري... ☺

إلى هنا، أنتظر قدومك بكل الحب.

استخدام لوحة المفاتيح

موقع "سنوبي" هو موقع برامج تعليمية في مواضيع مختلفة يمكنكم أنتم وأبناؤكم الاستعانة به في تعلم العديد من المجالات.

1. افتحوا مع أبنائكم موقع "سنوبي" (snopi) –

http://www.snopi.com/index.aspx

- 2. اختاوا إمكانية تحت عنوان الطباعة العمياء التعلم بالعبرية
  - يمكنكم الآن التمرن على استخدام مفاتيح لوحة المفاتيح
- 4. بعد الانتهاء يمكنكم أيضا اختيار إمكانية اللعب بالعبرية والتمرن بشكل تفاعلي أكثر.

المجلمي المحن تنفيذ هذا التمرين في البيت أيضا مع أفراد العائلة.

📲 هل تعلم؟

س: ما هي نوافذ الحوار؟

ج: تُفتح نافذة الحوار عندما يكون نظام التشغيل بحاجة إلى معلومات إضافية لتنفيذ العملية وهي تعرض في الأعلى. سوف تعرض عليكم نافذة تضطرون فيها إلى الاختيار، وفي النهاية يجب عليكم الضغط على (OK)، وإلا فلن يحدث أي شيء. طالما أن نافذة الحوار مفتوحة فإن نظام التشغيل في انتظاركم.

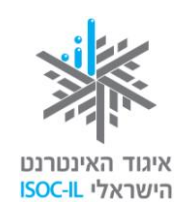

# Google

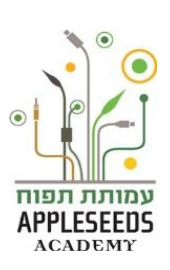

المتناولية

- لأنم مقالا يصف أن هناك أناسا لا يستخدمون الحاسوب لأنهم يواجهون صعوبة قصوى في رؤية كل ألحروف الصغيرة، ويصعب عليهم سماع الأفلام القصيرة، أو لا يجيدون استخدام الفأرة. ما الذي يمكن عمله لكي يصبح حاسوبكم سهل التناول بالنسبة لهؤلاء الأشخاص؟
- يجري التحكم بالحاسوب بواسطة لوحة المفاتيح، والفأرة والشاشة. بالنسبة للأشخاص الذين يواجهون صعوبة في الرؤية، أو في الحركة، أو في السمع، لديهم إمكانيات كثيرة لتوجيه نظام التشغيل وضبطه بحيث يكون استخدامه أكثر بساطة وراحة.

تعريف المتناولية بالنسبة للأشخاص الذين يعانون من عسر في الرؤية

إذا كانت الإشارات على الشاشة تبدو لكم صغيرة ويصعب عليكم قراءة النص، فإنه يجب إجراء بعض التغييرات في العرض.

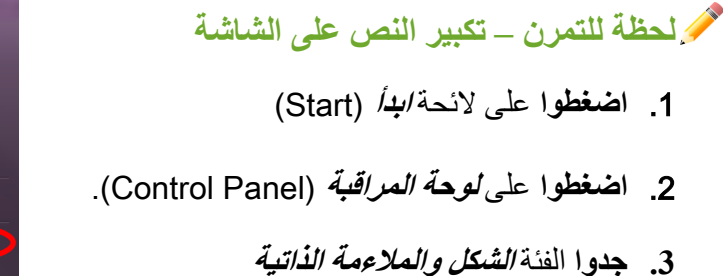

(Appearance and Personalization)

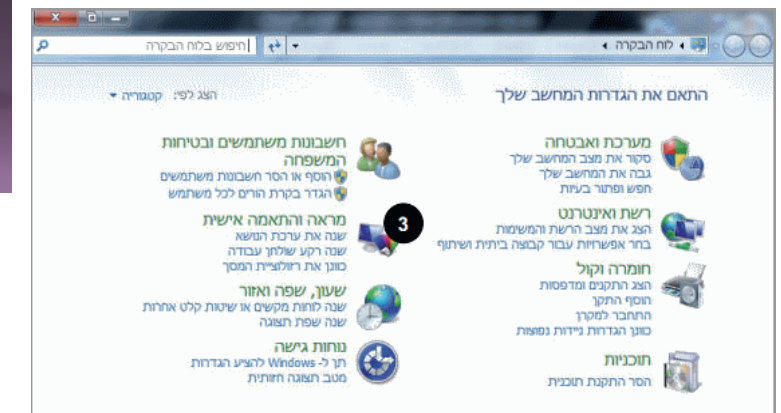

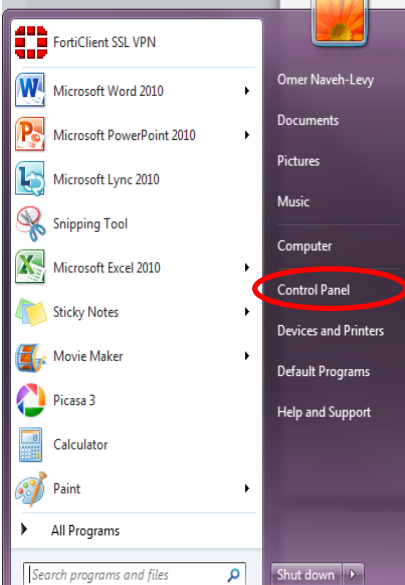

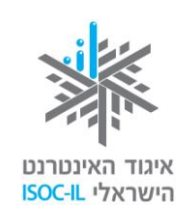

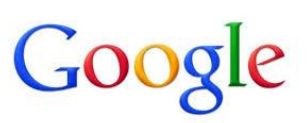

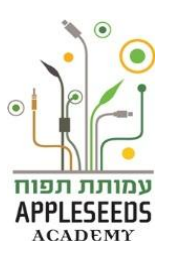

📲 هل تعلم؟

س: لست أرى فنة الشكل والملاءمة الذاتية، ماذا علي أن أفعل؟

ج: اضغطوا على الشاشة حسب (View By) واختاروا إمكانية الفئة (Category).

المطة للتمرن – تكبير النص على الشاشة - تتمة

۲. تحت الفئة، اضغطوا على توجيه درجة وضوح الشاشة (Adjust Screen Resolution)،

ستُفتح الشاشة التالية:

| <mark>е Х.</mark> С. — .<br>Р | חיפוש בלוח הבקרה א לוח הבקרה א מראה והתאמה אישית א תצוגה א רזולוציית מסך 🛛 ד 🙌 🛛 חיפוש בלוח הבקרה |
|-------------------------------|---------------------------------------------------------------------------------------------------|
|                               | שנה את המראה של התצוגה שלך                                                                        |
|                               | אַתר<br>זהה                                                                                       |
|                               | צג: 1. צג מחשב נייד ▼<br>רזולוציה: 800 × 600 ▼<br>כיוון: לרוחב ▼                                  |
|                               | הגדרות מתקדמו                                                                                     |
|                               | (P התחבר למקרן (או הקש על מקש 🏘 ולאחר מכן הקש על                                                  |
|                               | הגדל או הקטן טקסט ופריטים אחרים                                                                   |
|                               | באילו הגדרות תצוגה עלי לבחור?                                                                     |
|                               | אישור ביטול הםל                                                                                   |

.5 اضغطوا على درجة الوضوح (Resolution)، وفي النافذة التي ستُفتح

|   | ▼ 800 × 600 גבוהה 1366 × 768 | רזולוציה:<br>כיווך:                         | جرّوا المؤشر.<br><b>للتكبير</b> جروا إلى أسفل، باتجاه منخفضة.                        |
|---|------------------------------|---------------------------------------------|--------------------------------------------------------------------------------------|
| ы |                              | התחבר למקרן<br>הגדל או הקטן<br>באילו הגדרות | <b>للتصغير</b> جروا إلى أعلى، باتجاه عالية <sub>.</sub><br>اضغطوا <i>موافق</i> (OK). |
|   | 800 × 600 - C                |                                             |                                                                                      |

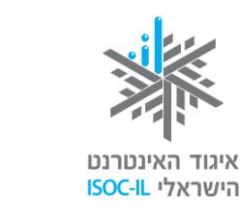

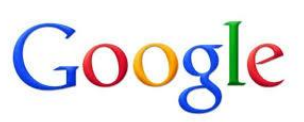

المحظة للتمرن – تكبير الإشارات على سطح المكتب

- 1. اضغطوا على لائحة /بدأ (Start).
- 2. اضغطوا على لوح المراقبة (Control Panel).
- 3. اضغطوا على العنوان الشكل والملاءمة الذاتية (Personalization).
- اختاروا في الجهة اليسرى في الأسفل إمكانية عرض الشاشة (Display)
  - 5. اختاروا الحجم المطلوب. (%100، %125، %150)
- في الجانب الأيسر من النافذة يوجد مثال يبين لكم الفرق بين الأحجام المختلفة.
  - 6. اضغطوا على زر تطبيق (Apply).
  - 7. أغلقوا نافذة الشكل والملاءمة الذاتية (Personalization)

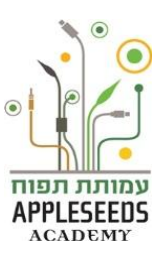

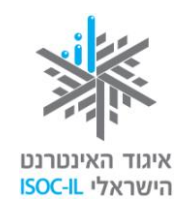

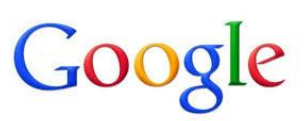

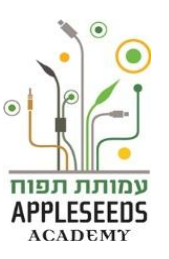

📓 🖬 هل تعلم؟

س: في حال كانت الطرق السابقة غير كافية وأريد رؤية النص أكبر، هل هناك إمكانية؟ ج: اضغطوا على لائحة ابدأ > لوحة المراقبة > مركز سهولة الوصول (Start Magnifier) > تشغيل العدسة المكبرة (Ease of access center) سوف تكبر الشاشة وتُفتح نافذة صغيرة يمكنكم أن تحددوا فيها نسبة التكبير س: كيف يمكن العودة إلى العرض العادى؟ ج: عودوا بالفأرة إلى أعلى واضغطوا مرة أخرى على تشغيل عدسة مكبرة ( Start Magnifier)> في النافذة الصغيرة التي فُتحت اضغطوا على الإشارة محمد الإغلاق النافذة.

#### لحظة للتمرن – تكبير مؤشر الفأرة

- 1. اضغطوا على لائحة /بد/ (Start).
- 2. اضغطوا على لوحة المراقبة (Control Panel).
- 3. اضغطوا على العنوان مركز سهولة الوصول (Ease of Access Center).
- 4. في النافذة التي فتحت سيروا بالفارة إلى أسفل، واضغطوا على تحويل الفارة إلى أسهل للاستخدام (Make The Mouse Easier to Use).
  - يمكنكم الآن اختيار حجم مؤشر الفأرة ولونه (أسود بدلا من أبيض).
  - 5. لاختيار الإمكانية المطلوبة اضغطوا على النقطة الصغيرة الملاصقة للإمكانية التي تريدونها.
    - 6. اضغطوا على زر تطبيق (Apply).
    - يمكنكم أن تروا أن مؤشر الفأرة تغير حسب اختياركم.

7. اضغطوا موافق (OK).

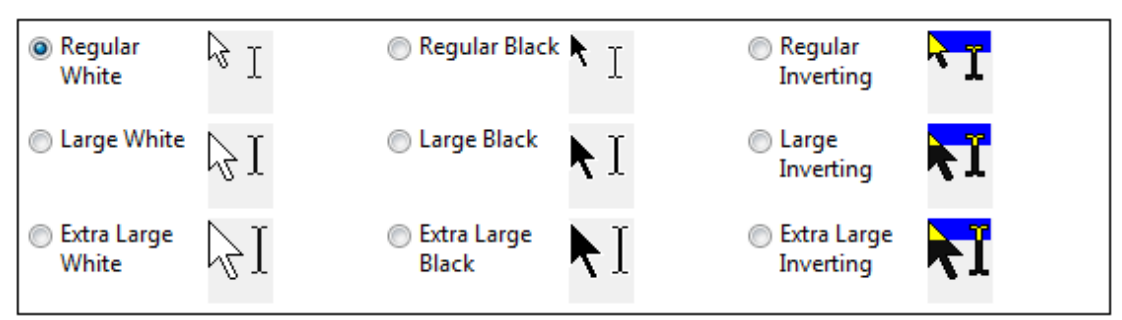

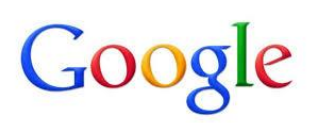

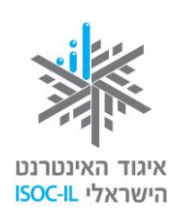

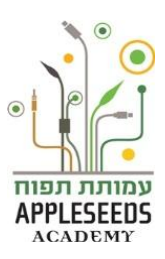

- 🏌 إليكم فيلما قصيرا يشرح ويمثل كيفية تغيير مؤشر الفأرة:
- http://www.youtube.com/watch?v=eQK1m-G1ngw

#### 📲 هل تعلم؟

س: الضغط المزدوج بالفارة ليس مريحا بالنسبة لي، ماذا يمكنني أن أفعل؟

**ج :**ادخلوا إلى تعريفات الفأرة وغيروا التعريفات بحيث يصبح من السهل عليكم العمل أحد التعريفات المتاحة هو الفارق الزمني بين الضغطتين المزدوجتين.

#### فحص الصوت في الحاسوب

إذا شغّلتم شرائح، أو فيلما قصيرا، أو ملفات صوتية، ولا تسمعون الصوت جيدا، فإن هناك عدة عمليات بسيطة يمكن القام بها:

- 1. تأكدوا أن لديكم مكبرات صوت.
- قد تكون مكبرات الصوت جزءا من الشاشة، كما هو الحال في التلفزيون، وقد تكون
   خارجية. (في كل الأحوال يجب التأكد من وجودها).
  - 2. تأكدوا من أن مكبرات الصوت موصولة بالحاسوب
- يوجد عادة مكبرا صوت موصولان بكابل بينهما، وكابل آخر يخرج من مكبرات الصوت
   و هو موصول من خلف الحاسوب بمفتاح لونه أخضر فاتح.
  - إذا كانت الوصلة من نوع USB يجب وصلها بمفتاح USB
    - .3 تأكدوا من أن مكبرات الصوت مُشْغًلة
  - يوجد على ظهر مكبرات الصوت مصباح تشغيل يبين أن مكبرات الصوت مُشغَّلة.
- إذا كان المصباح مطفأ فهذا هو الوقت المناسب للضغط على زر التشغيل On/Off التابع لمكبر إت الصوت.
- إذا ضغطتم ولم يعمل المصباح، تأكدوا من أن مكبرات الصوت موصولة بمفتاح كهربائي.

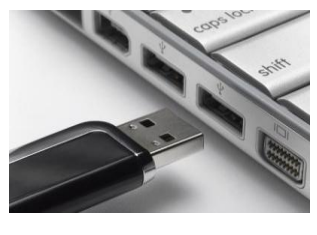

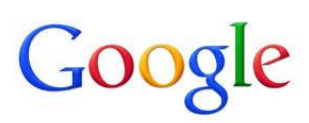

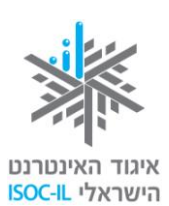

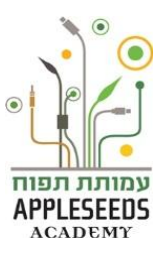

ക

Mixe

- 4. تأكدوا من أن زر قوة الصوت الموجود في صندوق مكبرات الصوت ليس مضبوطا على الصفر. ألا تسمعون الصوت حتى الآن؟
  - في أسفل الشاشة، اضغطوا على الزر Speakers
    - تأكدوا من أن ساعة الصوت ليست في أسفل وضعيتها.
       إذا كانت في أسفل وضعيتها، ضعوا المؤشر على الساعة،
       اضغطوا على المفتاح الأيسر وجروها إلى أعلى.
       خلال الضغط، وبعد أن وضعتموها في الارتفاع المطلوب حرروا قبضتكم لها.

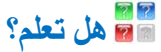

س: أين يمكن إيجاد معلومات إضافية في موضوع المتناولية؟

ج: ادخلوا صفحة الإنترنت:

http://windows.microsoft.com/he-IL/windows/help/accessibility

اقرأوا الإمكانيات المختلفة لتعرفوا أنها موجودة واختاروا ما هو ملائم حسب الحاجة.

#### بيئة العمل

ذات يوم، بعد يوم عمل طويل على الحاسوب، أحسستم بألم في الرقبة وآلام في جذع كف اليد. ثم لاحظتم بعد عدة ساعات أن الآلام في الرقبة وفي اليد هي في الجهة اليسرى. عيونكم أيضا تؤلمكم في الآونة الأخيرة.

لم وقفة تفكير... فيما يتعلق بالحواسيب، مم يمكن أن تنبع الآلام المختلفة، حسب رأيك؟

بيئة العمل تتناول العلاقات المختلفة بين الإنسان وبيئة حياته. بيئة العمل هي متعددة المجالات وتشتمل على الهندسة، التصميم، التربية، الفسيولوجيا، الحركة، وغيرها. الهدف الأساسي منها هو زيادة النجاعة البشرية والتقليل من الأخطاء، وتعميق الراحة والمحافظة على الصحة - جعل البيئة "صديقة وودية" للمستخدم.

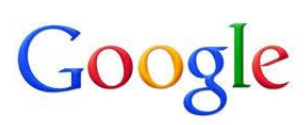

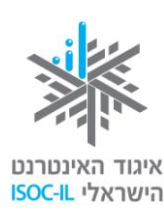

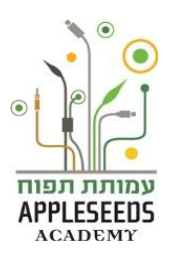

قبل البدء علينا تعلم بعض قواعد الأمان والسلامة. الجلوس المطوّل أمام الحاسوب قد يتسبب بآلام في الظهر والرقبة وأضرار أخرى للجسم. لذلك سنضطر لتعلم بعض الطرق والقواعد للمحافظة على الصحة، وهي أهم شيء بالنسبة لنا.

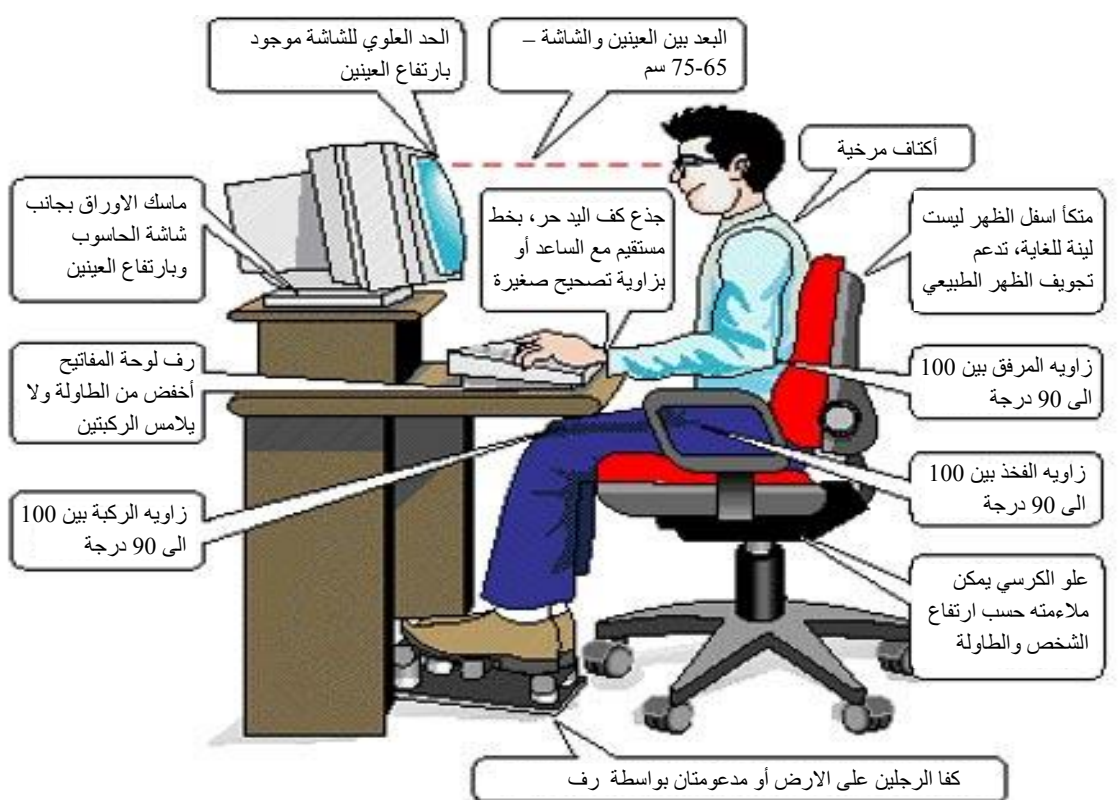

تنظيم مكان الجلوس

الكرسي

- متكأ الظهر، كرسي عميق (على طول الوركين)، متكآت للأيدي.
- كرسى قابل للتوجيه يمكننا من ملاءمة علو المقعد وزاوية متكا الظهر وعلو متكات الأيدي.
  - متكأ المقعد يدعم أسفل الظهر، على شكل نتوء في المتكأ نحو الظهر، أو استخدام وسادة.
     الطاولة
    - علو الطاولة يجب أن يسمح للكرسي بالدخول تحتها.

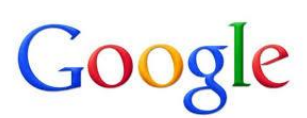

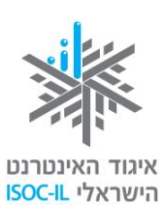

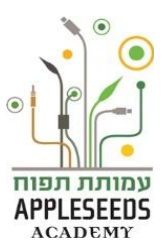

الشاشة

- موضوعة على علو العينين مقابل الوجه، مركز الشاشة يوازي علو الذقن.
  - تبعد عن العينين مسافة 55-75 سم.

موضع لوحة المفاتيح

توضع لوحة المفاتيح على ارتفاع المرفقين بحيث يكون الذراعان على جانبي الجسم. يجب أن يكون
 المرفقان بزاوية 70-90 درجة.

الإضاءة والانبهار

يجب وضع الشاشة بحيث لا تكون فيها مصادر ضوء تبهر العيون، كضوء النافذة أو المصباح
 الموجودان فوقها وينعكس ضوءهما فيها.

اقتراحات للجلوس الصحيح أمام الحاسوب

- الجلوس على المقعد كله بدون الانحناء إلى الأمام.
- يكون الظهر منتصبا وملاصقا للمتكا دعم أسفل الظهر بواسطة النتوء في الكرسي، أو وسادة أو منشفة ملفوفة.
- القدمان على الأرض لائموا ارتفاع الكرسي أو استخدموا كرسيا صغيرا، أو طبلية، أو كرسي قدمين، أو كتابا... الخ).
  - زاوية الركبة 90 درجة.
  - متكأ الكرسى 90-100 درجة، والظهر منتصب.
  - زاوية المرفق 90 درجة، اليدان موضوعتان على متكآت الأيدي.
    - 🔭 إليكم فيلما قصيرا يمثل كيفية الجلوس الصحيح أمام الحاسوب:

http://www.youtube.com/watch?v=Zc6OskNpDbo&feature=related

الحظة للتمرن - بيئة العمل شاهدوا الفيلم القصير التالي، ثم أجروا التمرينات الموصى بها:

http://www.youtube.com/watch?v=9M-de9Hlv-M

أبعث يمكن تنفيذ هذا التمرين في البيت أيضا مع أفراد العائلة

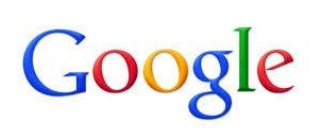

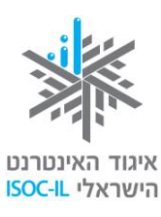

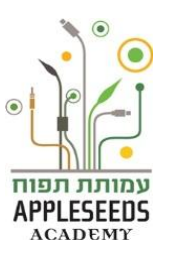

الملفات – كيف يتم تخزين المعلومات في حاسوبي؟

في الماضي، قبل عصر الحاسوب، عندما كانوا يريدون حفظ كل الملفات بشكل منظم، كانوا يستخدمون الملفات الكرتونية. وكان يوجد داخل كل ملف من هذا النوع شريط فاصل (يفصل بين محتوياته ويكون عادة ملونا)، وهو يقسم الملف إلى أجزاء وفي كل جزء (بين كل شريط وشريط) توجد مستندات. هل هذا قابل للتنفيذ في الحاسوب أيضا؟ كيف يمكن المحافظة على الترتيب في العمل بالمستندات في الحاسوب؟

كترتيب المحتويات في الحاسوب يعمل بشكل مشابه لخزانة الملفات. أما الخزانة في الحاسوب فتسمى القرص. إنها وسيلة تخزين تُسجل فيها المعلومات في الحاسوب حتى بعد إغلاق الكهرباء. المحتويات في قرص الحاسوب مرتبة كترتيب الملفات. قرص الحاسوب مرتبة كترتيب الملفات. مثلا، إذا كان لدي ملف باسم "الضرائب" سُجلت فيه المدفو عات للضربية، فإنه يمكن تقسيمه إلى أجزاء لتسهيل عملية ترتيب الملفات (كل جزء هو ملف داخل الملف الكبير): ملف ضربية لجنة أجزاء لتسهيل عملية ترتيب الملفات (كل جزء هو ملف داخل الملف الكبير): ملف ضربية لجنة العمارة، ملف ضرائب البلدية وملف ضريبة التلفزيون (فهذه أيضا ضريبة). أنواع المستندات المحفوظة في الملف الكرتوني: وصولات، أوامر دفع، رسائل وكل مستند آخر له علاقة. بما أننا نعمل مع الحاسوب فإن أنواع المستندات أكثر بكثير وتشمل: الصور، الصوت، الشرائح، مستند إلكتروني، فيلم أو فيديو... و غيرها. وتسمى المستندات في الحاسوب باسم مستندات أو ملفات مستند إلكتروني، فيلم أو فيديو... و غيرها. وتسمى المستندات في الحاسوب باسم مستندات أو ملفات. ولا فرق بينهما. في كل ملف في الحاسوب يمكن أن نضع مستندات مكن أن نضع ملفات. في كل ملف موجود داخل ملف آخر يمكن وضع مستندات وملفات أيضا. هذا ملفات. الملفات" – ملف داخل ملف آخر يمكن وضع مستندات وملفات أيضا. هذا المبنى يسمى "شجرة

الحظة للتمرن – بناء ملف

I اضغطوا ضغطة مزدوجة على ملف المستخدم (User) الموجود على سطح المكتب،
 يمكنكم أن تروا في ملف المستخدم ملفات صفراء اللون، مثل: مستندات (Documents)،
 أفلام الفيديو خاصتي (My Videos) وصوري (My Pictures).

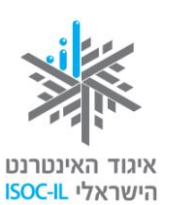

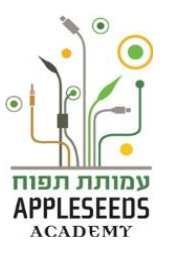

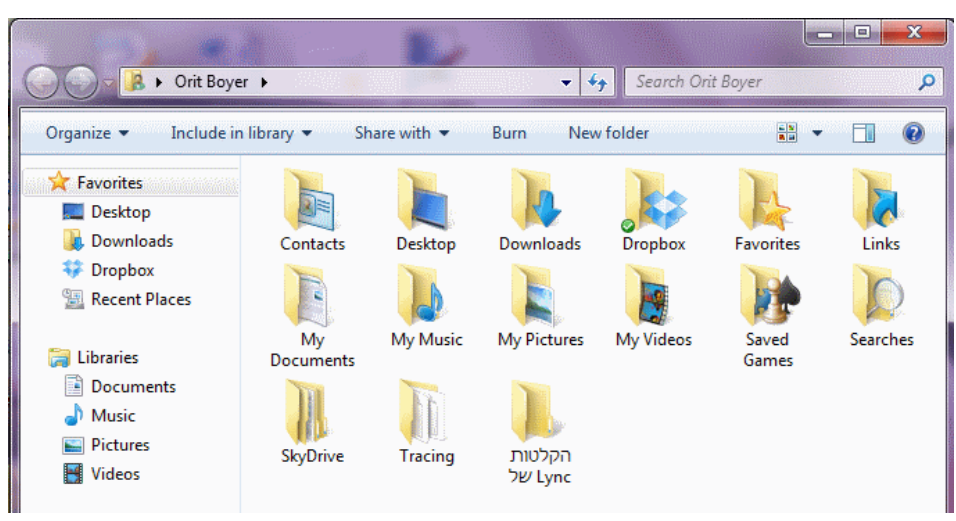

2. اضغطوا على ملف جديد (New Folder).

سترون الملف الجديد الذي تكوّن في الجزء الذي توجد فيه الملفات.

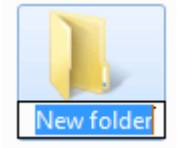

- 3. عندما يكون "الملف الجديد" بارزا باللون الأزرق، كما في هذه الصورة الصغيرة، سمّوا الملف باسم "العائلة".
  - 🛕 يجب كتابة الاسم في المكان المكتوب فيه "ملف جديد" (New Folder).

📲 🖬 هل تعلم؟

GOOg

س: أحاول الكتابة لكن لا يحدث شيء. ما العمل؟ **ج: أشيروا** إلى الملف > اضغطوا ضعطة يمنى بالفارة > وفي القائمة التي ستُفتح اضعطوا **عُتِر الاسم** (Rename)> اكتبوا الاسم الذي تريدون إطلاقه على الملف > انقروا على مفتاح Enter لإنهاء عملية بناء الملف.

#### الدخول إلى الملف

وقفة تفكير...

أي العمليات ستنفذون للدخول إلى الملف الذي بنيتموه؟

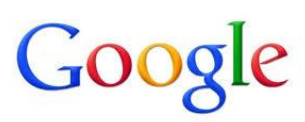

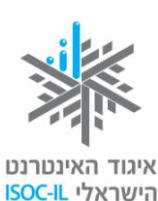

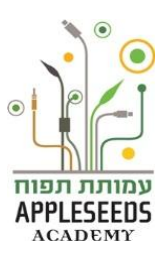

#### الحظة للتمرن – الدخول إلى الملف

- شعوا مؤشر الفأرة فوق الملف الذي تريدون الدخول إليه.
  - 2. اضغطوا ضغطة يسرى بالفأرة.
  - 3. انقروا Enter وستفتح نافذة الملف
  - 🛕 إذا كان الملف الذي فتحتموه جديدا فسيكون فار غا.

## وقفة تفكير...

كيف يمكن بناء ملف إضافي داخل ملف؟

صحيح جدا، بناء ملف داخل ملف يتم بالضبط بنفس الطريقة كما تعلمتم في *الحظة للتمرن – بناء* ملف"

الحظة للتمرن – بناء ملف داخل ملف

**ابنوا** ملفين إضافيين تحت ملف العائلة الذي بنيتموه في التمرين السابق. أطلقوا عليهما أسماء اثنين من أفراد عائلتكم.

ل يمكن الاستعانة بالتعليمات المسجلة تحت *الحظة للتمرن \_ بناء ملف. "* 

## وقفة تفكير...

إذا اعتبرنا الملفات في الحاسوب شبيهة بالملفات الكرتونية القديمة فماذا بالنسبة للمستندات المحفظة داخلها؟

في الحاسوب أيضا يحتوي كل ملف على مستندات وملفات من أنواع مختلفة، هي أيضا سنتعلم لاحقا كيف نبنيها.

🔭 إ**ليكم** فيلما قصيرا يلخص ويشرح **بناء الملفات في مستكشف الملفات التابع له Windows :** 

http://www.youtube.com/watch?v=u1fHNNkD5al&list=SP96C0F006E13CB

E02&index=7&feature=plpp\_video

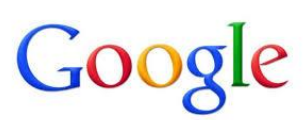

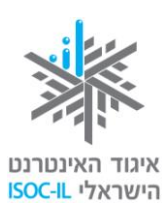

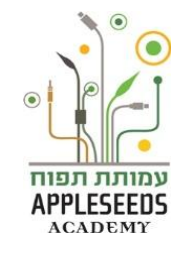

اختيار عدد من الملفات

- نفذنا حتى الآن عمليات على ملف واحد في كل مرة. لتنفيذ عملية على عدد من الملفات هناك حاجة لاختيار كل الملفات المطلوبة والإشارة إليها. مثلا، قد نرغب في محو عدد من الملفات، ولتوفير الوقت نرغب في محو كل الملفات بعملية واحدة وليس كل واحد منها على حدة. لاختيار عدد من الملفات نستخدم إحدى الطرق التالية:
- 1. اختيار كل الملفات الموجودة تحت نافذة معينة نستخدم المفتاحين Ctrl+A معا (اختصار المفاتيح- في الملحق رقم 2).
- د. اختيار بعض الملفات الموجودة تحت نافذة معينة نمسك باليد اليسرى المفتاح Ctrl ونبقي عليه مضغوطا، نأتى بمؤشر الفأرة إلى الملفات المطلوبة، ثم نضغط على زر الفأرة الأيسر.
- 3. طريقة أخرى لاختيار الملفات المركزة تحت نافذة واحدة نضع مؤشر الفأرة في مكان خال في النافذة، نمسك بزر الفأرة الأيسر ونبقيه مضغوطا، ونجر نافذة التأشير إلى الملفات المطلوبة.
  - 🔺 لإلغاء الخيار، نضبغط في مكان خال في النافذة؟

💉 لحظة للتمرن – اختيار عدد من الملفات

جربوا كل واحدة من الطرق الثلاث المعروضة أعلاه.

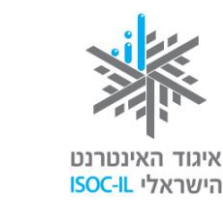

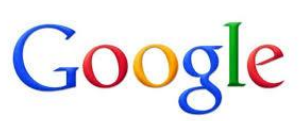

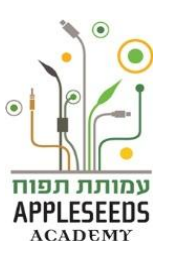

📲 هل تعلم؟

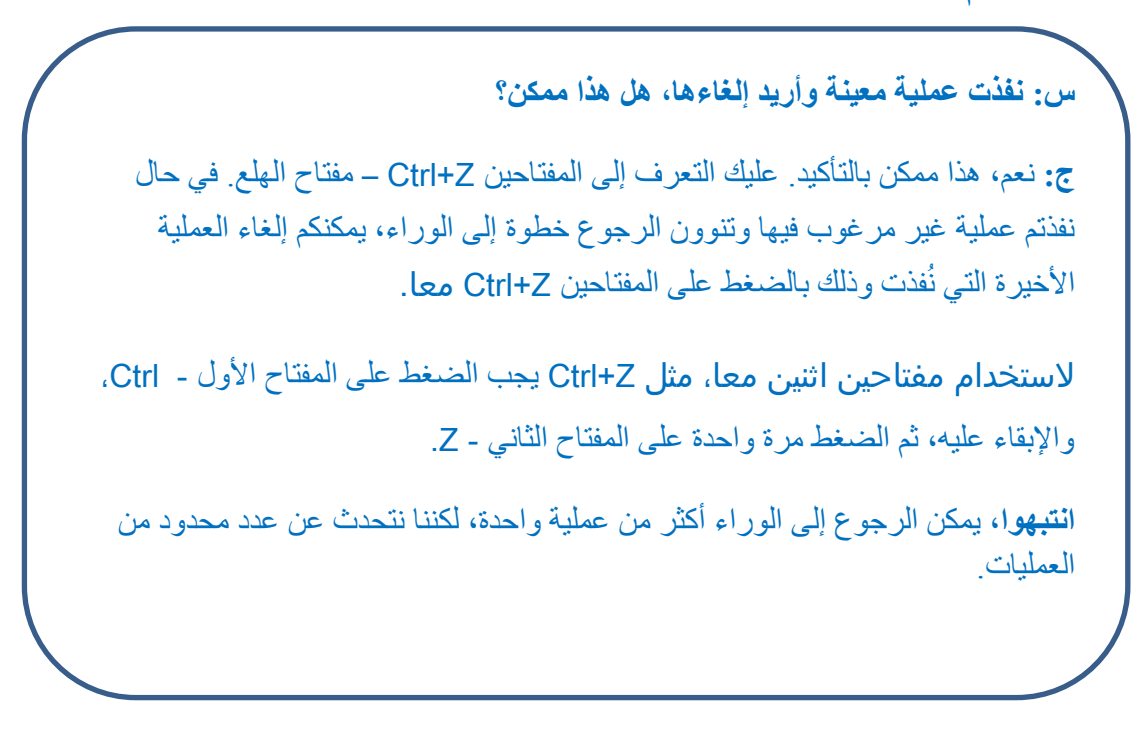

الحظة للتمرن – إلغاء العملية الأخيرة

- افتحوا الملف الذي يحمل اسم عائلتكم بالنقر المزدوج على الملف بواسطة الزر الأيسر في الفأرة.
  - 2. قوموا باختيار كل الملفات التي تحت الملف.
     بأى طريقة اخترتم ?
  - .3 اضغطوا على مكان خال في نافذة الملفات لإلغاء الخيار المتعدد.
- أجروا مرة أخرى خيارا متعددا بواسطة طريقة أخرى تختلف عن الطريقة التي استخدمتموها سابقا.
  - 5. اضغطوا على مفتاح Delete في لوحة المفتايح بغية محو الملفات.
  - 6. اضغطوا على المفتاحين Ctrl+Z معا. ما الذي حدث?

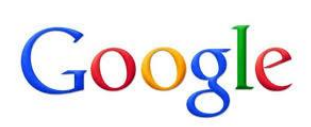

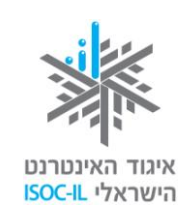

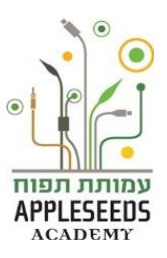

| ما لا يمكن عرض جميع مضامين الملف على المستند دفعة و احدة، يُضاف في<br>ليمنى / اليسرى شريط تمرير يتيح لنا أن ننزل ونر تفع في النافذة لمشاهدة كل<br>بين. شريط التمرير مؤلف من: سهم تمرير و صندوق التمرير.<br>رومندوق التمرير .<br>رومندوق التمرير .<br>رومندوق المائي المائي العام المنافي المائي المنافي المائي المنافي المائي<br>رومندوق التمرير ، ثم الضغط على الزر الأيسر في الفأر<br>و الى أسفل حسب الحاج<br>رومندوق التمرير ، ثم الضغط على الزر الأيسر في الفأر<br>و الى أسفل حسب الحاج<br>رومندوق التمرير ، ثم الضغط على الزر الأيسر في الفأر<br>و الى أسفل حسب الحاج<br>رومندوق التمرير ، ثم الضغط على الزر الأيسر في الفأر<br>و الى أسفل حسب الحاج<br>رومندوز المفاتيح المفاتيح أيضا؟<br>. استخدموا المفاتيح Page Down و المفاتيح المفاتيح المفاتيح المائير. | \$                                                                                                    | يط تمرير. لماذا                                                                                         | جهة اليمنى شر                                   | فا وأرى في ال                                 | تحت ما                         |
|----------------------------------------------------------------------------------------------------|----------------------------------------------------------------------------------------------------|----------------------------------------------------------------------------------------------------|-------------------------------------------------|-----------------------------------------------|--------------------------------|
| ر مصر مردوم - معرود ا ، ( ، ) و معرف معرود ا ، ( ، ) و معرف معرود ا ، ( ، ) و معرف معرود ا ، ( ، ) و معرف معرود ا ، ( ، ) و معرف معرف معرف معرف معرف معرف معرف معرف                                                                                                    | د دفعة و احدة، يُضاف في<br>م في النافذة لمشاهدة كل<br>التمرير .                                                                                                    | لملف على المستند<br>نا أن ننزل ونرتف<br>تمرير وصندوق                                                    | ميع مضامين اا<br>لط تمرير يتيح ل<br>ؤلف من: سهم | بمکن عرض ج<br>/ الیسری شریم<br>ریط التمریر مو | ندما لا ب<br>الیمنی<br>امین. ش |
| Organize • Include in library • Share with • Burn New folder       الا • • • • • • • • • • • • • • • • • •                                                                                                    | ע רכזים - מספר 1 🔸 🧹                                                                                                    | הכשרו ו                                                                                                 | ▼ <sup>4</sup> y Search                         | ם<br>בשרת רכזים - מספר 1 ה                    | ■ X<br>A Fill                  |
| <ul> <li>الفاتية المفاتيح المفاتيح أيضا</li> <li>الفائر المفاتيح المفاتيح أيضا؟</li> <li>المفاتيح المفاتيح الموالي المفاتيح الموالي المفاتيح الموالي</li> </ul>                                                                                                    | Organize       Include in library         Include in library       Include in library         Favorites       Include in library         Include in library       Include in library         Include in library <td< th=""><th><ul> <li>Share with          <ul> <li>Bit</li> <li>Name</li> <li>מקרים לדוגמה ()</li> </ul> </li> </ul></th><th>urn New folder</th><th>8== ▼ [<br/>Date modified<br/>21/11/2012 19:26</th><th>Type<br/>File folde</th></td<> | <ul> <li>Share with          <ul> <li>Bit</li> <li>Name</li> <li>מקרים לדוגמה ()</li> </ul> </li> </ul> | urn New folder                                  | 8== ▼ [<br>Date modified<br>21/11/2012 19:26  | Type<br>File folde             |
| ف أشغِّل شريط التمرير؟<br>ب جلب مؤشر الفأرة إلى صندوق التمرير، ثم الضغط على الزر الأيسر في الفأر<br>، عليه مضغوطا. بعد ذلك يجب تحريك الفأرة إلى أعلى أو إلى أسفل حسب الحاج<br>لك الزر في اللحظة التي ننتهي فيها من العملية.<br><b>يمكن التشغيل بواسطة لوحة المفاتيح أيضا؟</b><br>. استخدموا المفاتيح Page Down و- Page Up.                                                                                                    | Cibraries<br>Documents                                                                                                    | ~ <                                                                                                    | m                                               |                                               | ŀ                              |
| ب جلب مؤشر الفأرة إلى صندوق التمرير، ثم الضغط على الزر الأيسر في الفأر،<br>معليه مضغوطا. بعد ذلك يجب تحريك الفأرة إلى أعلى أو إلى أسفل حسب الحاج<br>ك الزر في اللحظة التي ننتهي فيها من العملية.<br><b>يمكن التشغيل بواسطة لوحة المفاتيح أيضا؟</b><br>. استخدموا المفاتيح Page Down و- Page Up.                                                                                                    |                                                                                                    |                                                                                                    | یر؟                                             | قّل شريط التمر                                | يف أش                          |
| ، يمكن التشغيل بواسطة لوحة المفاتيح أيضا؟<br>. استخدموا المفاتيح Page Down و- Page Up.                                                                                                    | ـ على الزر الأيسر في الفأر<br>ى أو إلى أسفل حسب الحام                                                                                                    | مرير ، ثم الضغط<br>يك الفأرة إلى أعل<br>من العملية                                                      | إلى صندوق الذ<br>ذلك يجب تحر<br>لتي ننتهي فيها  | ، مؤشر الفأرة<br>مضغوطا. بعد<br>ر في اللحظة ا | يب جلب<br>اء عليه<br>ترك الز   |
| . استخدموا المفاتيح Page Down و- Page Up.                                                                                                    |                                                                                                    | تيح أيضا؟                                                                                               | طة لوحة المفا                                   | ، التشغيل بواس                                | ال يمكن                        |
|                                                                                                    |                                                                                                    | و- Page Up.                                                                                             | Page Dowr                                       | دموا المفاتيح ٦                               | م. استخ                        |
| ، يظهر أحيانا شريط تمرير أفقي هدفه مساعدتنا على تحريك النافذة يمينا ويسارا                                                                                                    | تحريك النافذة يمينا ويسارا                                                                                                    | فه مساعدتنا على                                                                                         | تمرير أفقي هد                                   | ل أحيانا شريط                                 | ا، يظهر                        |

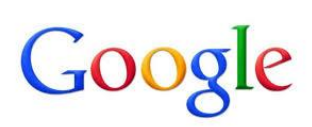

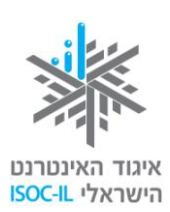

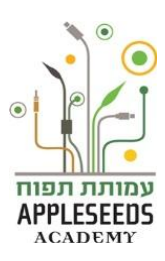

الحظة للتمرن – نتمرن في البيت

1. افتحوا برنامج Word (ابدأ > كل البرامج > Microsoft < Microsoft Office

.( Office Word

- 2. مع الانتهاء من دراسة الفصل الأول من التعرف على الحاسوب، أعدوًا قائمة بالمهارات التي تشعرون أن لديكم حاجة فيها للتمرن من أجل تعزيز السيطرة والمهارة. مثال: مثال: أسيطر على: استخدام الفأرة. أنا أسيطر على: استخدام الفأرة. أنا بحاجة إلى مزيد من التمرن على: فتح ملفات.
  - دخلوا الموقع المرفق عنوانه فيما يلي:

http://sense-lang.org/typing/tutor/index.php?lang=HE

تصفحوا الإمكانيات المختلفة (تعليم الكتابة / لعبة الكتابة / اختبار الكتابة) وتمرنوا على مهارات استخدام لوحة المفاتيح والفأرة.

تم تطوير هذه العدة لصالح اتحاد الإنترنت الإسرائيلي وشركة "غوغل إسرائيل" من قبل جمعية "تبواح" – Appleseeds Academy.

مضمون هذه العدة مرخص للاستخدام حسب رخصة كرياتيف كومونس من نوع نسب وإشراك مشابه. تجدر الإشارة في النسب إلى أن العدة طُورت لصالح اتحاد الإنترنت الإسرائيلي و "غوغل إسرائيل" بواسطة جمعية "تبواح" و هي قابلة للمشاهدة والاستخدام في موقع "www.isoc.org.il